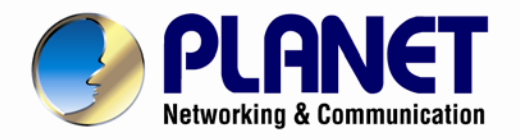

# **User's Manual**

ADSL 2/2+ Router

► ADE-3400

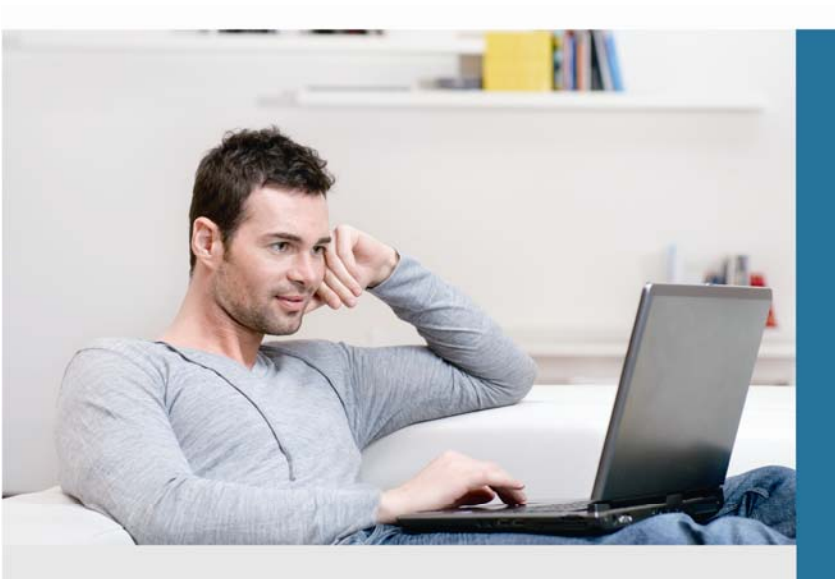

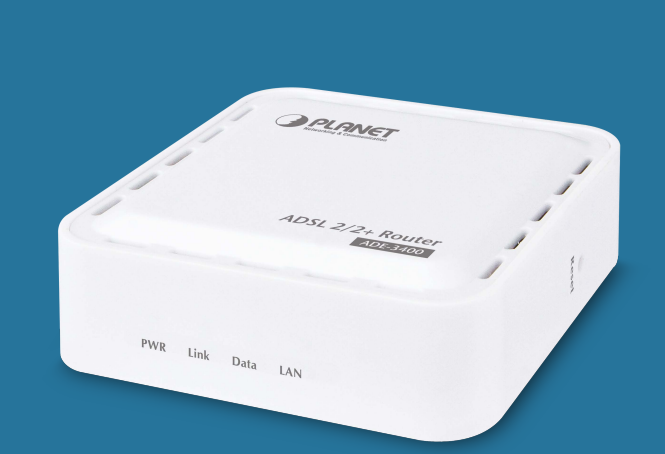

www.PLANET.com.tw

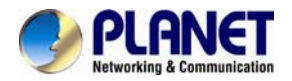

#### Copyright

Copyright © 2013 by PLANET Technology Corp. All rights reserved. No part of this publication may be reproduced, transmitted, transcribed, stored in a retrieval system, or translated into any language or computer language, in any form or by any means, electronic, mechanical, magnetic, optical, chemical, manual or otherwise, without the prior written permission of PLANET.

PLANET makes no representations or warranties, either expressed or implied, with respect to the contents hereof and specifically disclaims any warranties, merchantability or fitness for any particular purpose. Any software described in this manual is sold or licensed "as is". Should the programs prove defective following their purchase, the buyer (and not PLANET, its distributor, or its dealer) assumes the entire cost of all necessary servicing, repair, and any incidental or consequential damages resulting from any defect in the software. Further, PLANET reserves the right to revise this publication and to make changes from time to time in the contents hereof without obligation to notify any person of such revision or changes.

All brand and product names mentioned in this manual are trademarks and/or registered trademarks of their respective

holders.

#### Federal Communication Commission Interference Statement

This equipment has been tested and found to comply with the limits for a Class B digital device, pursuant to Part 15 of FCC Rules. These limits are designed to provide reasonable protection against harmful interference in a residential installation. This equipment generates, uses, and can radiate radio frequency energy and, if not installed and used in accordance with the instructions, may cause harmful interference to radio communications. However, there is no guarantee that interference will not occur in a particular installation. If this equipment does cause harmful interference to radio or television reception, which can be determined by turning the equipment off and on, the user is encouraged to try to correct the interference by one or more of the following measures:

- 1. Reorient or relocate the receiving antenna.
- 2. Increase the separation between the equipment and receiver.
- 3. Connect the equipment into an outlet on a circuit different from that to which the receiver is connected.
- 4. Consult the dealer or an experienced radio technician for help.

#### **FCC Caution**

To assure continued compliance, use only shielded interface cables when connecting to computer or peripheral devices. Any changes or modifications not expressly approved by the party responsible for compliance could void the user's authority to operate the equipment.

This device complies with Part 15 of the FCC Rules. Operation is subject to the following two conditions: (1) This device may not cause harmful interference, and (2) this Device must accept any interference received, including interference that may cause undesired operation.

#### Federal Communication Commission (FCC) Radiation Exposure Statement

This equipment complies with FCC radiation exposure set forth for an uncontrolled environment. In order to avoid the possibility of exceeding the FCC radio frequency exposure limits, human proximity to the antenna shall not be less than 20 cm (8 inches) during normal operation.

#### Safety

This equipment is designed with the utmost care for the safety of those who install and use it. However, special attention must be paid to the dangers of electric shock and static electricity when working with electrical equipment. All guidelines of this and of the computer manufacture must therefore be allowed at all times to ensure the safe use of the equipment.

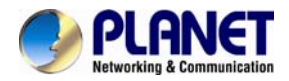

#### **CE Mark Warning**

This is a Class B product. In a domestic environment, this product may cause radio interference, in which case the user may be required to take adequate measures.

#### **WEEE Regulation**

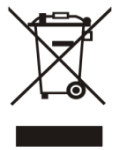

To avoid the potential effects on the environment and human health as a result of the presence of hazardous substances in electrical and electronic equipment, end users of electrical and electronic equipment should understand the meaning of the crossed-out wheeled bin symbol. Do not dispose of WEEE as unsorted municipal waste and have to collect such WEEE separately.

#### Revision

User's Manual for ADSL 2/2+ Router Model: ADE-3400 Rev: 6.0 (October. 2013) Part No. EM-ADE3400\_v6

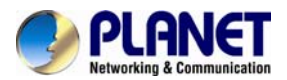

# Contents

| Chapter 1. Overview ···································· | 3 |
|----------------------------------------------------------|---|
| 1.1 Application                                          | 3 |
| 1.2 System Requirements······                            | 6 |
| 1.3 Features······                                       | 7 |
| 1.4 Specifications ······                                | 9 |
| Chapter 2. Hardware Installation                         | 1 |
| Chapter 3. Web Configuration ······12                    | 2 |
| 3.1 Accessing the Router12                               | 2 |
| 3.2 Status                                               | 3 |
| 3.2.1 Device Information ······1                         | 3 |
| 3.2.2 ADSL ·······13                                     | 3 |
| 3.2.3 Statistics ····································    | 4 |
| 3.3 Wizard                                               | 5 |
| 3.4 Setup2 <sup>2</sup>                                  | 1 |
| 3.4.1 WAN ······2 <sup>2</sup>                           | 1 |
| 3.4.2 LAN ······24                                       | 4 |
| 3.5 Advanced ····································        | 1 |
| 3.5.1 Routing ····································       | 1 |
| 3.5.2 NAT ·······33                                      | 3 |
| 3.5.3 QoS                                                | 8 |
| 3.6 Service                                              | 4 |
| 3.6.1 IGMP                                               | 4 |
| 3.6.2 UPNP ······4                                       | 5 |
| 3.6.3 SNMP ······4                                       | 5 |
| 3.6.4 DNS ······40                                       | 6 |
| 3.6.5 DDNS······ 48                                      | 8 |
| 3.7 Firewall                                             | 8 |
| 3.7.1 MAC Filter ······48                                | 8 |
| 3.7.2 IP/Port Filter······49                             | 9 |
| 3.7.3 URL Filter                                         | 0 |
| 3.7.4 ACL                                                | 1 |
| 3.7.5 DoS                                                | 3 |
| 3.8 Maintenance ······54                                 | 4 |
| 3.8.1 Update                                             | 5 |
| 3 8 2 Password                                           | 6 |
|                                                          | 5 |

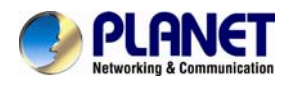

| 3.8.3 Reboot ······     |    |
|-------------------------|----|
| 3.8.4. Time             |    |
| 3.8.5 Log               |    |
| 3.8.6 Diagnostic ······ |    |
| Chapter 4. Q&A          | 64 |

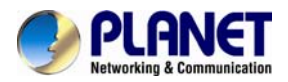

# Chapter 1. Overview

#### Improved Networking Function for Future IP Compatibility

PLANET ADE-3400 is an ADSL 2/2+ Router. The ADE-3400 is the ideal solution for office and residential users to share a high-speed ADSL 2/2+ broadband Internet connection and four-10/100Mbps Fast Ethernet backbone. It can support transmission rates up to 24Mbps downstream and 3.5Mbps upstream with ADSL 2+ support. Through integration with single chipset to reduce boot time, the ADE-3400 offers more performance to users. The ADE-3400 supports PPPoA (RFC 2364 - PPP over ATM Adaptation Layer 5), RFC 2684 encapsulation over ATM (bridged or routed), PPP over Ethernet (RFC 2516), and IPoA (RFC1483) to establish a connection with ISP.

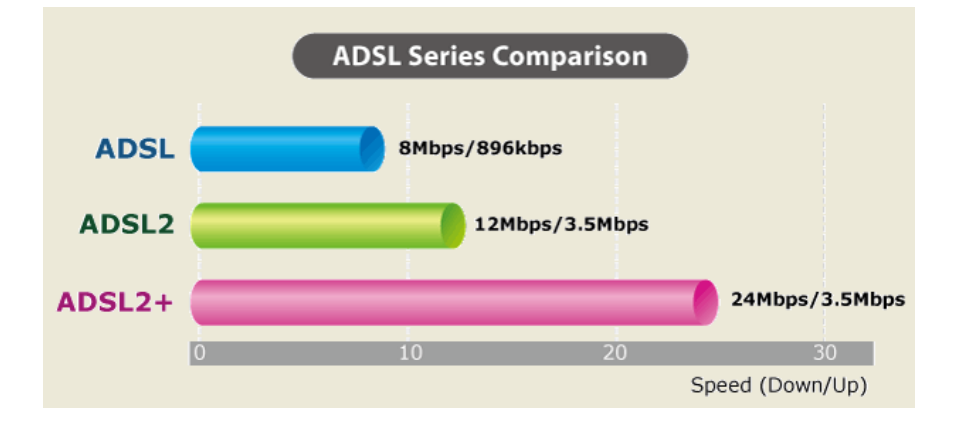

#### **Powerful Firewall and Complete Access Control Functions**

The ADE-3400 has user-friendly management interfaces so it can be managed by workstations running standard web browsers. It provides DHCP server, NAT, Virtual Server, DMZ, Access Control, IP Filter, DDNS, and UPnP capability. The ADE-3400 also serves as an Internet firewall to protect your network from being accessed by unauthorized users. It offers the natural firewall function. All the incoming and outgoing IPs can be monitored and filtered. For the advanced application, it even can block internal users accessing to the Internet services.

# **1.1 Application**

#### Wired Internet Connection

The ADE-3400 is a perfect solution for a small group of PCs connecting to a high-speed broadband Internet connection. Multi-users can access to the Internet simultaneously.

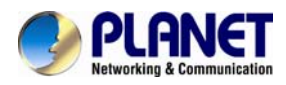

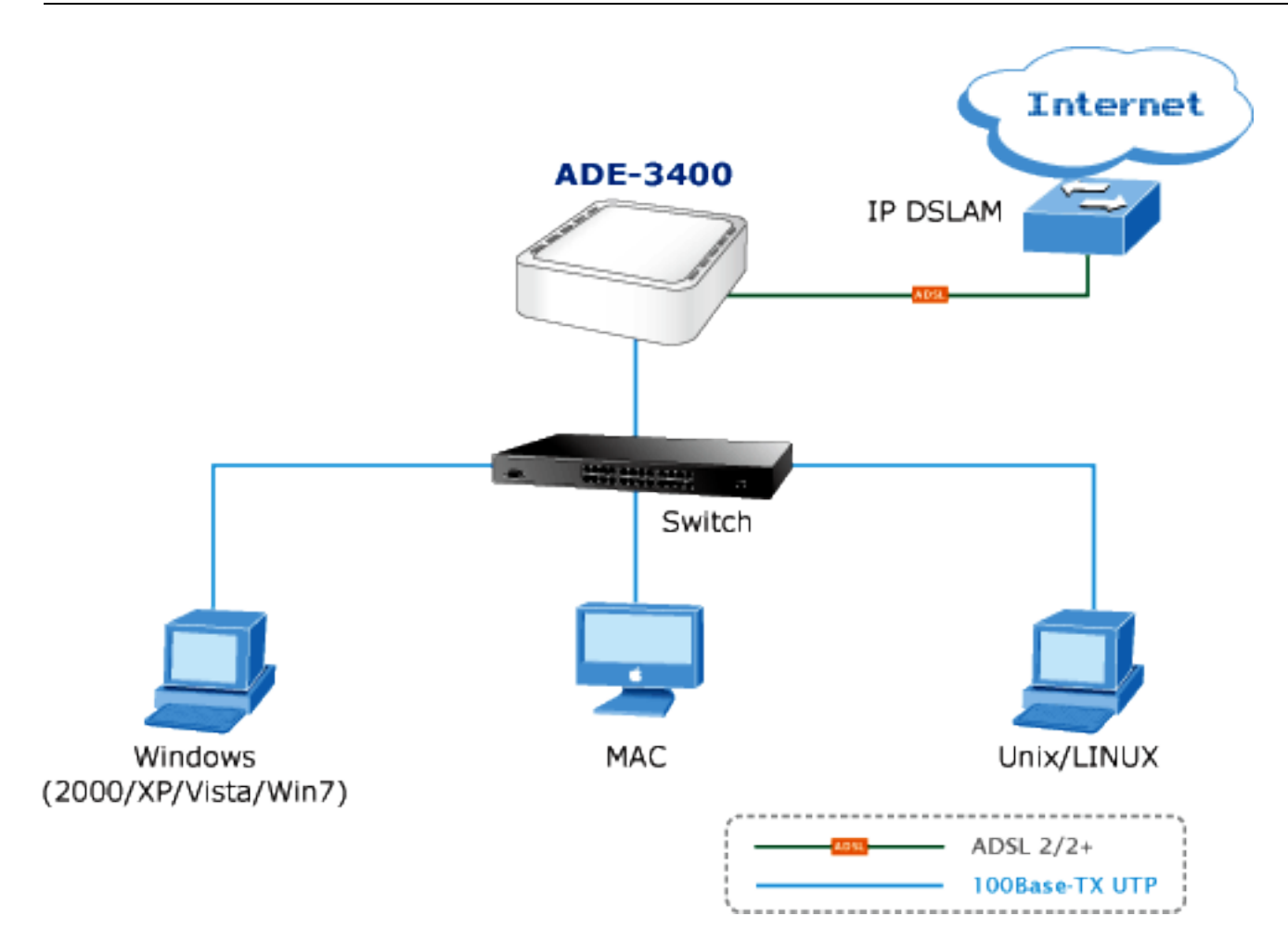

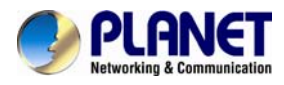

#### **Front Panel**

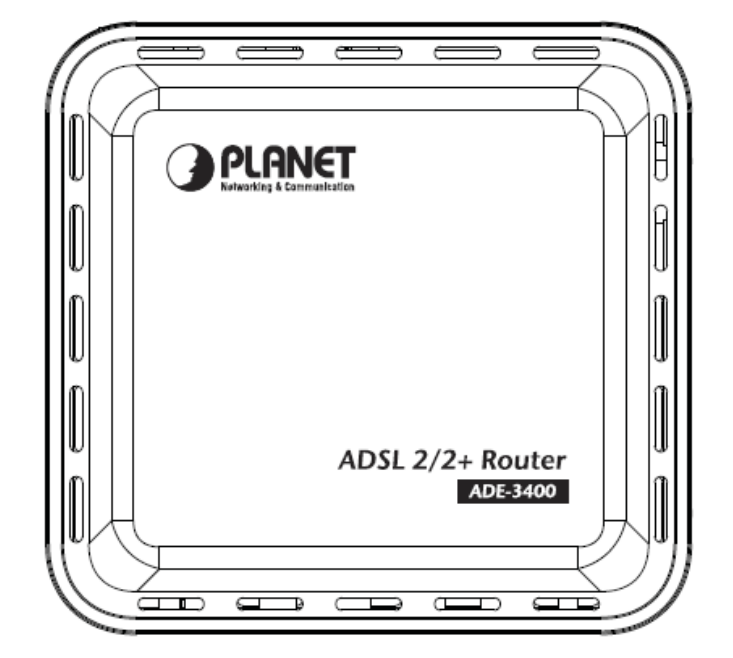

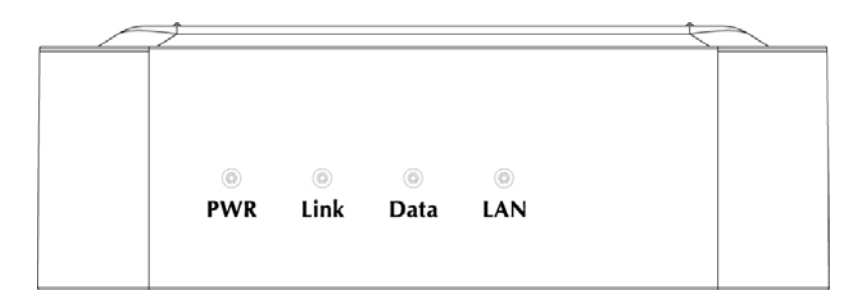

The following table describes the LEDs of the device.

| LED  | State    | Description                                                     |  |  |  |  |
|------|----------|-----------------------------------------------------------------|--|--|--|--|
|      | ON       | When the router is powered on and in ready state.               |  |  |  |  |
| PWR  | Red      | The devise is being turned on and booting.                      |  |  |  |  |
|      | OFF      | When the router is powered off.                                 |  |  |  |  |
|      |          | Successful connection between ADSL modem and telecom's          |  |  |  |  |
| Link | ON       | network.                                                        |  |  |  |  |
|      | Flashing | Modem is trying to establish a connection to telecom's network. |  |  |  |  |
| Data | Flashing | Data is transferred when Router connected network or Internet.  |  |  |  |  |
|      | ON       | Link                                                            |  |  |  |  |
| LAN  | Flashing | TX or RX activity.                                              |  |  |  |  |

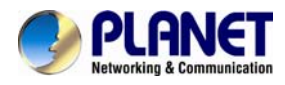

#### Rear Panel

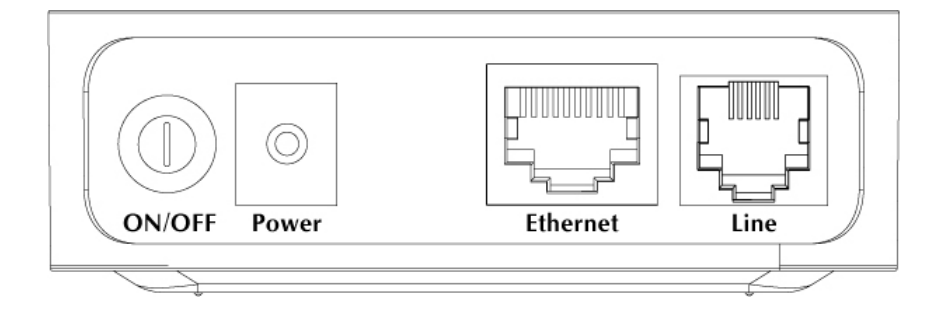

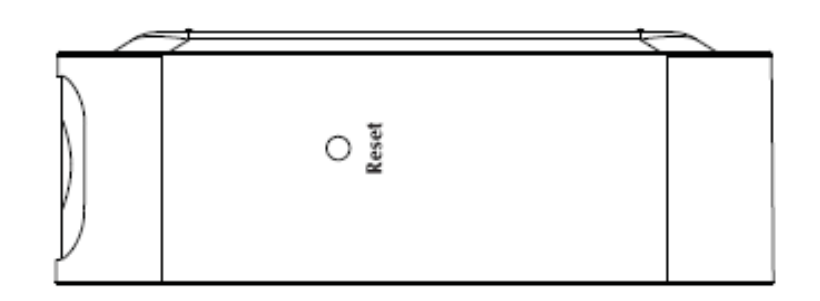

The following table describes the interfaces and buttons of the device.

| Connector           | Description                                                              |
|---------------------|--------------------------------------------------------------------------|
| <b>POWER Button</b> | The power button is for turn on or turns off the router.                 |
| Power               | Power connector with 5V DC, 1A                                           |
|                     | The reset button can restore the default settings of device. To restore  |
| Reset               | factory defaults, keep the device powered on and push a paper clip into  |
|                     | the hole. Press down the button over 5 seconds and then release.         |
|                     | Router is successfully connected to a device through the Ethernet port.  |
| Ethernet            | If the LED is flashing, the Router is actively sending or receiving data |
|                     | over that port.                                                          |
| Lino                | The RJ-11 connector allows data communication between the modem          |
|                     | and the ADSL network through a twisted-pair phone wire.                  |

# **1.2 System Requirements**

Make sure first that you have prepared these following items to guarantee the router can work normally.

- Services subscriptions.
- An 10/100Mbps Ethernet card installed on your PC.
- Hub or Switch. (Attached to several PCs through one of Ethernet interfaces on the device).
- Operating system: Windows 7, Windows 2000, or Windows XP.
- Internet Explorer V8.0 or higher, or firefox v23 or higher.

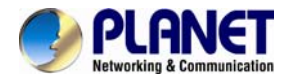

# **1.3 Features**

The device supports the following features:

#### Internet Access Features

#### Internet Access Shared

All users in the LAN can access the Internet through the ADE-3400 by just a single external IP Address. The local (invalid) IP Addresses are hidden from external sources. This process is called NAT (Network Address Translation).

#### • Built-in ADSL 2/2+ Modem

The ADE-3400 provides ADSL 2/2+ modem service and supports all common ADSL connections.

• PPPoE, PPPoA, Direct Connection Support

Various WAN connections are supported by the ADE-3400.

#### • Fixed or Dynamic IP Address

On the Internet (WAN port) connection, the ADE-3400 supports both Dynamic IP Address (IP Address is allocated on connection) and Fixed IP Address.

#### Advanced Internet Functions

#### Virtual Servers

This feature allows Internet users to access Internet servers on your LAN. The required setup is quick and easy.

#### DMZ Support

The ADE-3400 can translate public IP addresses into private IP address and allow unrestricted 2-way communication with servers or individual users on the Internet. This provides the most flexibility to run programs which could be incompatible in NAT environment.

#### Firewall

The ADE-3400 supports simple firewall with NAT technology and provides options for access control from Internet like Telnet, FTP, TFTP, HTTP, SNMP, and ICMP services. It also supports IP/ MAC/ Application/ URL filtering.

#### • Universal Plug and Play (UPnP)

UPnP allows automatically discovering and configuration of the Broadband Router. UPnP is supported by Windows XP, Windowa 7 or later.

#### Dynamic DNS Support

The ADE-3400 supports Planet Dynamic DNS that it's free for customer.

 Based on the Virtual Servers feature, the ADE-3400 allows users to connect a server to the LAN by using a Domain Name even if you have a dynamic IP address.

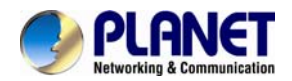

#### RIP Routing

It supports RIPv1/2 routing protocol for routing capability.

#### • Simple Network Management Protocol (SNMP)

It is an easy way to remotely manage the router via SNMP.

### LAN Features

#### • DHCP Server Support

Dynamic Host Configuration Protocol provides a dynamic IP address to PCs and other devices upon request. The ADE-3400 can act as a DHCP Server for devices on your local LAN and WLAN.

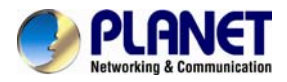

# **1.4 Specifications**

| Produc  | t                  | ADSL 2/2+ Router                                                                                                    |
|---------|--------------------|----------------------------------------------------------------------------------------------------|
| Model   |                    | ADE-3400A                                                                                                    |
| Hardwa  | are                |                                                                                                    |
| Standar | rd                 | Compliant with ADSL Standard<br>- Full-rate ANSI T1.413 Issue 2<br>- G.dmt (ITU G.992.1)<br>- G.lite (ITU G.992.2)<br>- G.hs (ITU G.994.1)<br>Capable of ADSL2 Standard<br>- G.dmt.bis (ITU G.992.3) Annex A, L and M<br>- G.lite.bis (ITU G.992.4)<br>Capable of ADSL2+ Standard<br>- G.dmt.bisplus (ITU G.992.5) |
| Protoco | DI                 | RFC 1483 Bridge<br>RFC 1483 Router<br>IEEE 802.1D transparent bridging<br>Bridge Filtering<br>Bridged or routed Ethernet encapsulation<br>VC and LLC based multiplexing<br>PPP over Ethernet (PPPoE)<br>PPP over ATM (RFC 2364)                                                                                    |
| AAL an  | d ATM Support      | Support up to 8PVCs<br>VC and LLC Multiplexing<br>ATM Adaptation Layer Type 5 (AAL5)<br>Integrated ATM AAL5 support(UBR,CBR,VBR,VBR-rt, and VBR-nrt)<br>OAM F4/F5                                                                                                    |
| Derte   | LAN                | 1 x 10Base-T/100Base-TX, Auto-Negotiation, Auto MDI/MDI-X                                                                                                    |
| Pons    | WAN                | 1 x RJ-11, Auto-Negotiation                                                                                                    |
| LED In  | dicators           | PWR, Link, Data, LAN                                                                                                    |
| Max. C  | oncurrent Sessions | 4096                                                                                                    |
| Softwar | re                 |                                                                                                    |
| Protoco | ol / Feature       | NAT supports PAT/NAPT and multimedia applications<br>Static routing and RIPv1/2<br>Transparent Bridging<br>SNTP<br>DNS relay<br>IGMP Proxy<br>IGMP Multicast<br>DMZ and Virtual Server                                                                                                    |

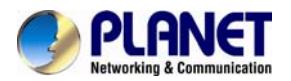

| Security                  | Built-in NAT Firewall<br>IP Port Filter, MAC Filter, URL Blocking, DoS Setting<br>PPP over PAP (Password Authentication Protocol;RFC1334)<br>PPP over CHAP (Challenge Authentication Protocol;RFC1994)<br>Access Control List (ACL)<br>Denial of Service (DoS)<br>IP-based Packet filtering<br>MAC filtering |  |  |  |  |
|---------------------------|----------------------------------------------------------------------------------------------------|--|--|--|--|
|                           | Password protection for system management                                                                                                    |  |  |  |  |
| VPN                       | VPN Pass-Through                                                                                                    |  |  |  |  |
| Management                | Web-based configuration<br>Embedded Telnet server for remote and local management<br>Configuration data upload and download via WEB<br>Firmware upgraded via WEB and TFTP<br>QoS<br>SNMP v2 MIB supported<br>Support DHCP server/relay<br>Built-in Diagnostic tool and IP Ping<br>TR-069                     |  |  |  |  |
| Environment Specification |                                                                                                    |  |  |  |  |
| Dimension (W x D x H)     | 78 x 74 x 26 mm                                                                                                    |  |  |  |  |
| Power                     | 5V DC, 1A (Consumption 2.1W)                                                                                                    |  |  |  |  |
| Temperature:<br>Humidity  | Operating temperature: 0 ~ 50 Degree C<br>Storage temperature: -40 ~ 70 Degree C<br>Humidity: 5 ~ 95% non-condensing                                                                                                    |  |  |  |  |
| Emission                  | FCC, CE                                                                                                    |  |  |  |  |

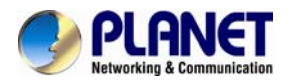

# **Chapter 2.Hardware Installation**

Connect the **LINE** interface of the device and the **Modem** interface of the splitter with a telephone cable. Connect the phone set to the **Phone** interface of the splitter through a telephone cable. Connect the input cable to the **Line** interface of the splitter.

The splitter has three interfaces:

- Line: Connect to a wall phone interface (RJ-11 jack).
- Modem: Connect to the LINE interface of the device.
- **Phone**: Connect to a telephone set.

Connect the LAN interface of the device to the network card of the PC through an Ethernet cable (MDI/MDIX).

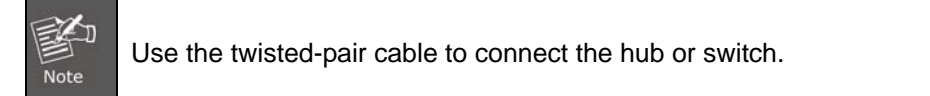

Insert one end of the power adapter to the wall outlet and connect the other end to the **POWER** interface of the device.

The following figure shows the application diagram for the connection of the router, PC, splitter and the telephone sets.

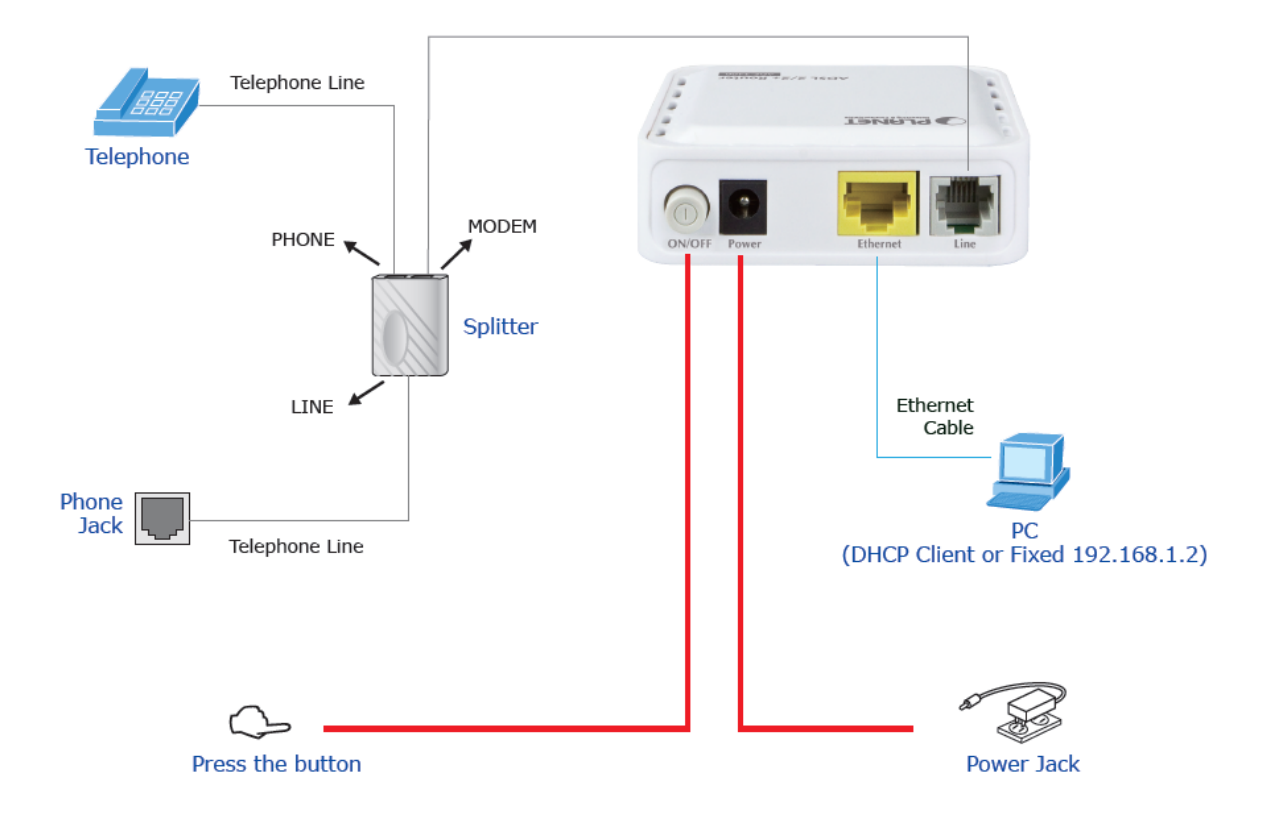

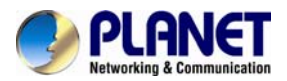

# Chapter 3.Web Configuration

This chapter describes how to configure the device by using the Web-based configuration utility.

# **3.1 Accessing the Router**

The following describes how to access the device for the first time in details.

Step 1 Open the Internet Explorer (IE) browser and enter <u>http://192.168.1.1</u> in the address bar.

Step 2 In the Login page that is displayed, enter the username and password, and then click OK.

• The username and password of the super user are **admin** and **admin**.

|                         | ADSL Router Login |
|-------------------------|-------------------|
| User Name:<br>Password: |                   |
|                         | Login Reset       |
|                         |                   |

After logging in, the page shown in the following figure appears. You can check, configure and modify all the settings.

| PLANET<br>Retworking & Communication | ADSL                                          | 2/2+ Router 🖾                              | E-3400         |             |
|--------------------------------------|-----------------------------------------------|--------------------------------------------|----------------|-------------|
| Status Wizard                        | Setup Ad                                      | vanced Service                             | Firewall       | Maintenance |
| Device_info                          | ADSL Router Statu<br>This page shows the curr | IS<br>ent status and some basic settings o | of the device. |             |
| > ADSL                               | Alias Name                                    | ADE-3400                                   |                |             |
|                                      | Uptime                                        | 0 1:55:27                                  |                |             |
| Statistics                           | Date/Time                                     | Sun Jan 1 9:55:27 2                        | 012            |             |
|                                      | Firmware Version                              | RTK V2.1.1                                 |                |             |
|                                      | Built Date                                    | Sep 13 2013 13:46.4                        | 44             |             |
|                                      | Serial Number                                 | 00304F91CB71                               |                |             |
|                                      |                                               |                                            |                |             |

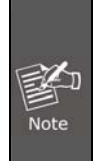

On the Web configuration page, you can click **Apply Changes** to save the settings temporarily. If you want to save the settings of this page permanently, clicks save of **Attention** that appears at the bottom of the Web page after the configuration.

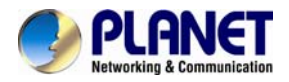

# 3.2 Status

In the navigation bar, choose Status. On the Status page that is displayed contains: Device Info, ADSL and Statistics.

#### **3.2.1 Device Information**

Choose **Status** > **Device Info** and the page displayed shows the current status and some basic settings of the router, such as software version, DSP version, uptime, upstream speed, and downstream speed.

| Status Wizard | Setup                                | Advanced                       | Service                  | Firewall   | Maintenance |
|---------------|--------------------------------------|--------------------------------|--------------------------|------------|-------------|
|               | ADSL Router S<br>This page shows the | itatus<br>current status and s | ome basic settings of th | ne device. |             |
| Device_info   | System                               |                                |                          |            |             |
| > ADSL        | Alias Name                           |                                | ADE-3400                 |            |             |
|               | Uptime                               |                                | 0 0:25:33                |            |             |
| Statistics    | Date/Time                            |                                |                          |            |             |
|               | Firmware Versio                      | n                              | RTK V2.1.1               |            |             |
|               | Built Date                           |                                | Sep 13 2013 13:46:44     |            |             |
|               | Serial Number                        |                                | 00304F91CB71             |            |             |
|               | ) DSL                                |                                |                          |            |             |
|               | Operational Stat                     | us                             | G992.5                   |            |             |
|               | Upstream Speed                       |                                | 1205 kbps                |            |             |
|               | Downstream Spe                       | ed                             | 26512 kbps               |            |             |

#### 3.2.2 ADSL

Click **ADSL** in the left pane and the page shown in the following figure appears. On this page, you can view the ADSL line status, upstream rate, downstream rate and other information.

Choose **Status** > **LAN** and the page displayed shows some basic LAN settings of the router. On this page, you can view the LAN IP address, DHCP server status, MAC address, and DHCP client table.

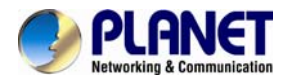

| Status        | Wizard | Setup                       | Advanced                                     | Service     | Firewall | Maintenance |
|---------------|--------|-----------------------------|----------------------------------------------|-------------|----------|-------------|
| Device info   | _      | ADSL Conf<br>This page show | <b>iguration</b><br>s the setting of the ADS | L Router.   |          |             |
| > Device_info |        | Adsl Line St                | atus                                         | SHOWTIME.L0 |          |             |
| > ADSL        |        | Adsl Mode                   |                                              | G992.5      |          |             |
|               |        | Up Stream                   |                                              | 1205 kbps   |          |             |
| Statistics    |        | Down Stream                 | m                                            | 26512 kbps  |          |             |
|               |        | Attenuation                 | Down Stream                                  | 0           |          |             |
|               |        | Attenuation                 | Up Stream                                    | 0           |          |             |
|               |        | SNR Margin                  | Down Stream                                  | 6.6         |          |             |
|               |        | SNR Margin                  | Up Stream                                    | 6.0         |          |             |
|               |        | Vendor ID                   |                                              | RETK        |          |             |
|               |        | Firmware Ve                 | ersion                                       | 4925ca26    |          |             |
|               |        | CRC Errors                  |                                              | 0           |          |             |
|               |        | Up Stream E                 | BER                                          | 0e-7        |          |             |
|               |        | Down Stream                 | m BER                                        | 0e-7        |          |             |

## 3.2.3 Statistics

Choose **Status** > **Statistics**. Click **Statistics** in the left pane and the page shown in the following figure appears. On this page, you can view the statistics of each network port.

| Status                                  | Wizard | Setup                           | Advanced               | Service            | e Fi              | rewall           | Maintenance | 1       |
|-----------------------------------------|--------|---------------------------------|------------------------|--------------------|-------------------|------------------|-------------|---------|
| Device_info                             |        | Statistics<br>This page shows t | he packet statistics f | or transmission ar | nd reception rega | rding to network | interface.  |         |
| Statistics                              |        | Interface                       | Rx pkt                 | Rx err             | Rx drop           | Tx pkt           | Tx err      | Tx drop |
| Jun Jun Jun Jun Jun Jun Jun Jun Jun Jun |        | e1                              | 784                    | 0                  | 0                 | 852              | 0           | 0       |
|                                         |        | a0                              | 0                      | 0                  | 0                 | 33               | 0           | 0       |
|                                         |        | a1                              | 0                      | 0                  | 0                 | 0                | 0           | 0       |
|                                         |        | a2                              | 0                      | 0                  | 0                 | 0                | 0           | 0       |
|                                         |        | a3                              | 0                      | 0                  | 0                 | 0                | 0           | 0       |
|                                         |        | a4                              | 0                      | 0                  | 0                 | 0                | 0           | 0       |
|                                         |        | a5                              | 0                      | 0                  | 0                 | 0                | 0           | 0       |
|                                         |        | a6                              | 0                      | 0                  | 0                 | 0                | 0           | 0       |
|                                         |        | a7                              | 0                      | 0                  | 0                 | 0                | 0           | 0       |

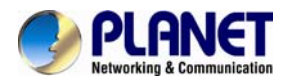

# 3.3 Wizard

When subscribing to a broadband service, you should be aware of the method by which you are connected to the Internet. Your physical WAN device can be either PPP, ADSL, or both. The technical information about the properties of your Internet connection is provided by your Internet Service Provider (ISP). For example, your ISP should inform you whether you are connected to the Internet using a static or dynamic IP address, and the protocol that you use to communicate on the Internet.

In the navigation bar, choose **Wizard**. The page shown in the following figure appears. The **Wizard** page guides fast and accurate configuration of the Internet connection and other important parameters. The following sections describe these various configuration parameters. Whether you configure these parameters or use the default ones, click **NEXT** to enable your Internet connection.

| Status                                     | Wizard | Setup                                                            | Advanced                                                     | Service                    | Firewall             | Maintenance       |
|--------------------------------------------|--------|------------------------------------------------------------------|--------------------------------------------------------------|----------------------------|----------------------|-------------------|
| <ul> <li>Wizard</li> <li>Wizard</li> </ul> |        | Fast Config<br>The wizard wil<br>Step 1: WAN (<br>Step 2: Save S | l<br>I help you do some bas<br>Connection Setting<br>Setting | sic configurations ste     | p by step.           |                   |
|                                            |        | Step 1: WA                                                       | N Connection Setting:                                        |                            | Please select the wa | n connection mode |
|                                            |        |                                                                  |                                                              |                            |                      |                   |
|                                            |        | VPI/VCI:                                                         |                                                              | VPI: 8 (0-25               | 5) VCI: 35 (3        | 2-65535)          |
|                                            |        | Encapsulat                                                       | ion:                                                         | ● LLC/SNAP ○ VC-Mux        |                      |                   |
|                                            |        |                                                                  |                                                              | O 1483 Bridged             |                      |                   |
|                                            |        |                                                                  |                                                              | O 1483 MER                 |                      |                   |
|                                            |        | Connection                                                       | n Mode:                                                      | ● PPP over Ethernet(PPPoE) |                      |                   |
|                                            |        |                                                                  |                                                              | O PPP over ATM(P           | PPoA)                |                   |

The following table describes the parameters on this page:

| Field | Description                                                                                                    |
|-------|----------------------------------------------------------------------------------------------------|
| VPI   | Virtual path identifier (VPI) is the virtual path between two points in an ATM network. Its valid value is in the range of 0 to 255. Enter the correct VPI provided by your ISP. By default, VPI is set to <b>0</b> .                                                            |
| VCI   | Virtual channel identifier (VCI) is the virtual channel between two points in an ATM network. Its valid value is in the range of 32 to 65535. (0 to 31 is reserved for local management of ATM traffic) Enter the correct VCI provided by your ISP. By default, VCI is set to 0. |

There are five WAN connection types: **1483 Bridged**, **1483 MER**, **PPP over Ethernet (PPPoE)**, **PPP over ATM** (**PPPoA**), **1483 Routed**, and. The following describes them respectively.

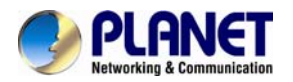

#### Bridge

| Status        | Wizard | Setup                                                                                                    | Advanced        | Service | Firewall | Maintenance |  |
|---------------|--------|----------------------------------------------------------------------------------------------------|-----------------|---------|----------|-------------|--|
|               |        | Fast Config                                                                                                    | 5               |         |          |             |  |
| Vizard Wizard |        | Step 2:Save     If you need finish settings in the fast config.please click "Apply Changes".otherwise please       Settings     "Cancel" or " Prev". |                 |         |          |             |  |
|               |        | Settings as f                                                                                                    | follow:         |         |          |             |  |
|               |        | VPI:                                                                                                    |                 |         | 8        |             |  |
|               |        | VCI:                                                                                                    |                 | 35      |          |             |  |
|               |        | Encapsulation:                                                                                                    |                 |         |          | /SNAP       |  |
|               |        | Channel M                                                                                                    | lode:           |         | 1483     | 3 bridge    |  |
|               |        | Prev A                                                                                                    | pply Changes Ca | ancel   |          |             |  |

After setting, click **Next** and the page as shown in the following figure appears.

#### PPPoE/PPPoA

On the **Connection Type** page set the WAN connection type to **PPP over Ethernet (PPPoE)**, and the encapsulation mode to **LLC/SNAP**.

| Status Wizard | Setup Advance                                                                                        | d Service                         | Firewall                 | Maintenance       |  |  |  |
|---------------|----------------------------------------------------------------------------------------------------|-----------------------------------|--------------------------|-------------------|--|--|--|
| Vizard Vizard | Fast Config<br>The wizard will help you do so<br>Step 1: WAN Connection Sett<br>Step 2: Save Setting | ome basic configurations s<br>ing | tep by step.             |                   |  |  |  |
|               | Step 1: WAN Connection S                                                                             | etting:                           | Please select the war    | n connection mode |  |  |  |
|               | VPI/VCI:                                                                                             | VPI: 0 (0-                        | 255) VCI: 0 (32          | 2-65535)          |  |  |  |
|               | Encapsulation:                                                                                       |                                   |                          |                   |  |  |  |
|               |                                                                                                    | O 1483 Bridged                    | O 1483 Bridged           |                   |  |  |  |
|               |                                                                                                    | O 1483 MER                        |                          |                   |  |  |  |
|               | Connection Mode:                                                                                     | PPP over Ethe                     | PPP over Ethernet(PPPoE) |                   |  |  |  |
|               |                                                                                                    | O PPP over ATM(PPPoA)             |                          |                   |  |  |  |
|               |                                                                                                    | O 1483 Routed                     |                          |                   |  |  |  |
|               | PPP Settings:                                                                                        | Username                          | Password:                |                   |  |  |  |

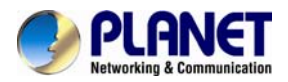

| Field        | Description                                                          |
|--------------|----------------------------------------------------------------------|
| PPP Username | Enter the username for PPPoE dial-up, which is provided by your ISP. |
| PPP Password | Enter the password for PPPoE dial-up, which is provided by your ISP. |

After setting, click **Next** and the page as shown in the following figure appears.

| Status                                  | Wizard | Setup                   | Advanced                         | Service                    | Firewall                  | Maintenance                              |
|-----------------------------------------|--------|-------------------------|----------------------------------|----------------------------|---------------------------|------------------------------------------|
|                                         |        | Fast Config             |                                  |                            |                           |                                          |
| <ul><li>Wizard</li><li>Wizard</li></ul> |        | Step 2:Save<br>Settings | If you need finis<br>or " Prev". | h settings in the fast cor | fig,please click "Apply ( | Changes".otherwise please click "Cancel" |
|                                         |        | Settings as follo       | w:                               |                            |                           |                                          |
|                                         |        | VPI:                    |                                  |                            | 8                         |                                          |
|                                         |        | VCI:                    |                                  |                            | 35                        |                                          |
|                                         |        | Encapsulation           | n:                               |                            | LLC/SNAP                  |                                          |
|                                         |        | Channel Mod             | e:                               |                            | pppoe                     |                                          |
|                                         |        | ppp usernam             | e:                               |                            | pppoe01                   |                                          |
|                                         |        | ppp passwor             | d:                               |                            | pppoe01                   |                                          |
|                                         |        | DNS Setting:            |                                  |                            | DNS Automatically         |                                          |
|                                         |        | Prev Apply              | Changes Canc                     | el                         |                           |                                          |

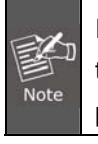

If the WAN connection type is set to **PPPoA**, the parameters of the WAN connection type are the same as that of **PPPoE**. For the parameters on these pages, refer to the parameter description of **PPPoE**.

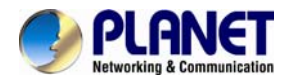

#### 1483 MER/1483 Routed

On the **Connection Type** page set the WAN connection type to **1483 MER**, and the encapsulation mode to **LLC/SNAP**.

| Status Wizard | Setup Advanced                                                                                                | Service              | Firewall                   | Maintenance  |
|---------------|----------------------------------------------------------------------------------------------------|----------------------|----------------------------|--------------|
| Vizard        | Fast Config<br>The wizard will help you do some bas<br>Step 1: WAN Connection Setting<br>Step 2: Save Setting | sic configurations s | tep by step.               |              |
|               | Step 1: WAN Connection Setting:                                                                               |                      | Please select the wan conr | nection mode |
|               | VPI/VCI:                                                                                                    | VPI: 8 (0-2          | 255) VCI: 35 (32-655       | 35)          |
|               | Encapsulation:                                                                                                | ⊙ LLC/SNAP ○         | VC-Mux                     |              |
|               |                                                                                                    | O 1483 Bridged       |                            |              |
|               |                                                                                                    | 1483 MER             |                            |              |
|               | Connection Mode:                                                                                              | O PPP over Ethe      | rnet(PPPoE)                |              |
|               |                                                                                                    | O PPP over ATM       | (PPPoA)                    |              |
|               |                                                                                                    | O 1483 Routed        |                            |              |
|               | WAN IP Settings:                                                                                              | • Attain IP Auton    | natically                  |              |
|               |                                                                                                    | O IP Manually:       |                            |              |
|               | IP Address:                                                                                                   |                      |                            |              |
|               | Netmask:                                                                                                    |                      |                            |              |
|               | Gateway:                                                                                                    |                      |                            |              |
|               | Default Route:                                                                                                | ⊙Enable ○Dis         | able                       |              |
|               | DNS Settings:                                                                                                 | Attain DNS Auto      | omatically                 |              |
|               | O Set DNS Manually :                                                                                          |                      |                            |              |
|               | DNS Server 1:                                                                                                 |                      |                            |              |
|               | DNS Server 2:                                                                                                 |                      |                            |              |
|               | next                                                                                                    |                      |                            |              |

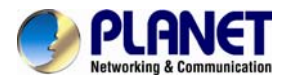

| After setting,    | r setting, click <b>Next</b> and the page as shown in the following figure appears. |                                                                                                    |                  |         |                   |             |  |
|-------------------|-------------------------------------------------------------------------------------|----------------------------------------------------------------------------------------------------|------------------|---------|-------------------|-------------|--|
| Status            | Wizard                                                                              | Setup                                                                                                    | Advanced         | Service | Firewall          | Maintenance |  |
|                   |                                                                                     | Fast Config                                                                                                    |                  |         |                   |             |  |
| Wizard     Wizard |                                                                                     | Step 2:Save         If you need finish settings in the fast config,please click "Apply Changes".otherwise please click "O           Settings         or " Prev". |                  |         |                   |             |  |
|                   |                                                                                     | Settings as fo                                                                                                    | bllow:           |         |                   |             |  |
|                   |                                                                                     | VPI:                                                                                                    |                  |         | 8                 |             |  |
|                   |                                                                                     | VCI:                                                                                                    |                  |         | 35                |             |  |
|                   |                                                                                     | Encapsulat                                                                                                    | ion:             |         | LLC/SNAP          |             |  |
|                   |                                                                                     |                                                                                                    | ode:             |         | 1483 mer          |             |  |
|                   |                                                                                     | IP Setting:                                                                                                    |                  |         | Ip Automatically  |             |  |
|                   |                                                                                     | DNS Settin                                                                                                    | g:               |         | DNS Automatically | (           |  |
|                   |                                                                                     | Prev App                                                                                                    | oly Changes Cane | cel     |                   |             |  |

The following table describes the parameters on this page:

| Field                    | Description                                                                                                    |
|--------------------------|----------------------------------------------------------------------------------------------------|
| Attain IP Automatically  | Select it, DHCP automatically assigns the IP address for WAN connection.                                                                                 |
| IP Manually              | When selecting it, you need to manually enter the IP address,<br>subnet mask, and default gateway for WAN connection, which are<br>provided by your ISP. |
| Attain DNS Automatically | Select it, DHCP automatically assigns DNS server address.                                                                                                |
| Set DNS Manually         | Select it, you need to manually enter the primary DNS server address and secondary DNS server address.                                                   |

For subsequent configuration, refer to the description in the above section **PPPoE/PPPoA**.

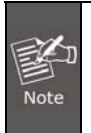

If the WAN connection type is set to **1483 Routed**, the parameters of the WAN connection type are the same as that of **1483 MER**. For the parameters on these pages, refer to the parameter description of **1483 MER**.

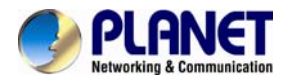

#### 1483 Bridged

On the **Connection Type** page set the WAN connection type to **1483 Bridged**, and the encapsulation mode to **LLC/SNAP**.

| Status                                     | Wizard | Setup                                                                                                    | Advanced                  | Service               | Firewall                 | Maintenance   |  |  |  |
|--------------------------------------------|--------|----------------------------------------------------------------------------------------------------|---------------------------|-----------------------|--------------------------|---------------|--|--|--|
| <ul> <li>Wizard</li> <li>Wizard</li> </ul> |        | <b>Fast Config</b><br>The wizard will help you do some basic configurations step by step.<br>Step 1: WAN Connection Setting<br>Step 2: Save Setting |                           |                       |                          |               |  |  |  |
|                                            |        | Step 1: WAN                                                                                                    | Connection Setting:       |                       | Please select the wan co | nnection mode |  |  |  |
|                                            |        |                                                                                                    |                           |                       |                          |               |  |  |  |
|                                            |        | VPI/VCI:                                                                                                    |                           | VPI: 8 (0-2           | 255) VCI: 35 (32-6       | 5535)         |  |  |  |
|                                            |        | Encapsulation:                                                                                                    |                           |                       |                          |               |  |  |  |
|                                            |        |                                                                                                    |                           | I483 Bridged          |                          |               |  |  |  |
|                                            |        | Connection Mode:                                                                                                    | O 1483 MER                |                       |                          |               |  |  |  |
|                                            |        |                                                                                                    | OPPP over Ethernet(PPPoE) |                       |                          |               |  |  |  |
|                                            |        |                                                                                                    |                           | O PPP over ATM(PPPoA) |                          |               |  |  |  |
|                                            |        |                                                                                                    |                           | O 1483 Routed         |                          |               |  |  |  |
|                                            |        | next                                                                                                    |                           |                       |                          |               |  |  |  |

After setting, click **Next** and the page as shown in the following figure appears.

| Status Wizard                              | Setup                   | Advanced                                | Service                         | Firewall                 | Maintenance                     |
|--------------------------------------------|-------------------------|-----------------------------------------|---------------------------------|--------------------------|---------------------------------|
|                                            | Fast Config             |                                         |                                 |                          |                                 |
| <ul> <li>Wizard</li> <li>Wizard</li> </ul> | Step 2:Save<br>Settings | If you need finish<br>"Cancel" or " Pre | settings in the fast cor<br>v". | nfig,please click "Apply | Changes".otherwise please click |
|                                            | Settings as fo          | llow:                                   |                                 |                          |                                 |
|                                            | VPI:                    |                                         |                                 | 8                        |                                 |
|                                            | VCI:                    |                                         |                                 | 35                       |                                 |
|                                            | Encapsulati             | ion:                                    |                                 | LLC/SN/                  | AP                              |
|                                            | Channel Mo              | ode:                                    |                                 | 1483 bri                 | dge                             |
|                                            | Prev App                | ly Changes Cance                        | 9                               |                          |                                 |

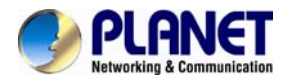

# 3.4 Setup

In the navigation bar, click Setup. The Setup page that is displayed contains WAN and LAN.

#### 3.4.1 WAN

Choose Setup > WAN. The WAN page that is displayed contains WAN, Auto PVC, ATM and ADSL.

#### 3.4.1.1 WAN

Click **WAN** in the left pane, the page shown in the following figure appears. In this page, you can configure WAN interface of your router.

| Status Wizard    | Setup Advanc                                                                        | ed Service                                                              | Firewall M                    | laintenance                                       |
|------------------|-------------------------------------------------------------------------------------|-------------------------------------------------------------------------|-------------------------------|---------------------------------------------------|
| E WAN            | WAN Configuration<br>This page is used to configure<br>connect type of PPPoE and PF | the parameters for the WAN interfa<br>PPOA only is "Manual", the "Conne | ice of your ADSL and(or) Ethe | rnet Modem/Router. Note : When<br>vill be enable. |
| > WAN > Auto PVC | Default Route Selection:                                                            | ○ Auto ④ Specified                                                      |                               |                                                   |
| : ATM            | VPI:                                                                                | 0                                                                       | VCI:                          |                                                   |
| > ADSL           | Encapsulation:                                                                      | ● LLC                                                                   | Ovc-Mux                       |                                                   |
| 🗖 LAN            | Channel Mode:                                                                       | 1483 Bridged 💉                                                          | Enable NAPT:                  |                                                   |
|                  | Enable IGMP:                                                                        |                                                                         |                               |                                                   |
|                  |                                                                                     |                                                                         |                               |                                                   |
|                  | PPP Settings:                                                                       |                                                                         |                               |                                                   |
|                  | User Name:                                                                          |                                                                         | Password:                     |                                                   |
|                  | Туре:                                                                               | Continuous 🗸                                                            | Idle Time (min):              |                                                   |
|                  | WAN IP Settings:                                                                    |                                                                         |                               |                                                   |
|                  | Туре:                                                                               | Fixed IP                                                                | ODHCP                         |                                                   |
|                  | Local IP Address:                                                                   |                                                                         | Remote IP Address:            |                                                   |
|                  | NetMask:                                                                            |                                                                         |                               |                                                   |
|                  | Default Route:                                                                      | O Disable                                                               | Enable                        | O Auto                                            |
|                  | Unnumbered:                                                                         |                                                                         |                               |                                                   |
|                  | Connect Disconnect                                                                  | Add Modify Delete                                                       | Undo Refresh                  |                                                   |
|                  | WAN Interfaces Tabl                                                                 | e:                                                                      |                               |                                                   |
|                  | Select Inf Mode VPI                                                                 | VCI Encap NAPT IGMP D                                                   | Route IP Addr Remote I        | P NetMask User Status Edit                        |

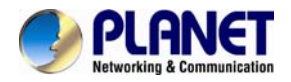

# The following table describes the parameters on this page:

| Field                   | Description                                                                 |  |  |  |
|-------------------------|-----------------------------------------------------------------------------|--|--|--|
| Default Route Selection | You can select Auto or Specified.                                           |  |  |  |
|                         | The virtual path between two points in an ATM network, ranging              |  |  |  |
| VFI                     | from 0 to 255.                                                              |  |  |  |
|                         | The virtual channel between two points in an ATM network, ranging           |  |  |  |
|                         | from 32 to 65535 (1 to 31 are reserved for known protocols)                 |  |  |  |
| Encapsulation           | You can choose LLC and VC-Mux.                                              |  |  |  |
| Channel Made            | You can choose 1483 Bridged, 1483 MER, PPPoE, PPPoA, 1483                   |  |  |  |
|                         | Routed or IPoA.                                                             |  |  |  |
|                         | Select it to enable Network Address Port Translation (NAPT)                 |  |  |  |
| Enable NART             | function. If you do not select it and you want to access the Internet       |  |  |  |
|                         | normally, you must add a route on the uplink equipment. Otherwise,          |  |  |  |
|                         | the access to the Internet fails. Normally, it is enabled.                  |  |  |  |
| Enable ICMP             | You can enable or disable Internet Group Management Protocol                |  |  |  |
|                         | (IGMP) function.                                                            |  |  |  |
| PPP Settings            |                                                                             |  |  |  |
| Liser Name              | Enter the correct user name for PPP dial-up, which is provided by           |  |  |  |
|                         | your ISP.                                                                   |  |  |  |
| Password                | Enter the correct password for PPP dial-up, which is provided b             |  |  |  |
| rassword                | your ISP.                                                                   |  |  |  |
| Туре                    | You can choose Continuous, Connect on Demand, or Manual.                    |  |  |  |
|                         | If set the type to <b>Connect on Demand</b> , you need to enter the idle    |  |  |  |
| Idlo Timo (min)         | timeout time. Within the preset minutes, if the router does not detect      |  |  |  |
|                         | the flow of the user continuously, the router automatically                 |  |  |  |
|                         | disconnects the PPPoE connection.                                           |  |  |  |
| WAN IP Settings         |                                                                             |  |  |  |
|                         | You can choose <b>Fixed IP</b> or <b>DHCP</b> .                             |  |  |  |
|                         | • If select <b>Fixed IP</b> , you should enter the local IP address, remote |  |  |  |
| Туре                    | IP address and subnet mask.                                                 |  |  |  |
|                         | • If select <b>DHCP</b> , the router is a DHCP client, the WAN IP address   |  |  |  |
|                         | is assigned by the remote DHCP server.                                      |  |  |  |
| Local IP Address        | Enter the IP address of WAN interface provided by your ISP.                 |  |  |  |
| Netmask                 | Enter the subnet mask of the local IP address.                              |  |  |  |
| Unnumbered              | Select this checkbox to enable IP unnumbered function.                      |  |  |  |
| Add                     | After configuring the parameters of this page, click it to add new          |  |  |  |
| Add                     | PVC into the Current ATM VC Table.                                          |  |  |  |
|                         | Select PVC in the Current ATM VC Table, and modify the                      |  |  |  |
| Modify                  | parameters of this PVC. After finishing, click it to apply the settings     |  |  |  |
|                         | of this PVC.                                                                |  |  |  |
|                         | This table shows the existed PVCs. It shows the interface name,             |  |  |  |
| WAN Interfaces Table    | channel mode, VPI/VCI, encapsulation mode, local IP address,                |  |  |  |
| wan interfaces ladie    | remote IP address and other information. The maximum item of this           |  |  |  |
|                         | table is eight.                                                             |  |  |  |

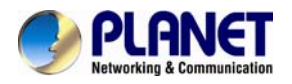

## 3.4.1.2 Auto PVC

Click **Auto PVC** in the left pane, page shown in the following figure appears. In this page, you can get a PVC automatically through detecting function, and add or delete the PVC that you do not want.

| Status Wizard | Setup                           | Advanced                                  | Service                  | Firewall                | Maintenance      |
|---------------|---------------------------------|-------------------------------------------|--------------------------|-------------------------|------------------|
| 💌 WAN         | Auto PVC C<br>This page is used | onfiguration<br>I to configure pvc auto d | letect function. Here yo | u can add/delete auto p | wo search table. |
| > WAN         | Probe WAN P                     | vc                                        | Probe                    |                         |                  |
| Auto PVC      |                                 |                                           |                          |                         |                  |
| > ATM         | VPI:                            | ]                                         | VCI:                     | Ad                      | d                |
| > ADSL        | O Current                       | Auto-PVC Table:                           |                          |                         |                  |
|               |                                 | PVC                                       |                          | VPI                     | VCI              |
|               |                                 | 0                                         |                          | 0                       | 35               |
|               |                                 | 1                                         |                          | 8                       | 35               |
|               |                                 | 2                                         |                          | 0                       | 43               |
|               |                                 | 3                                         |                          | 0                       | 51               |
|               |                                 | 4                                         |                          | 0                       | 59               |
|               |                                 | 5                                         |                          | 8                       | 43               |
|               |                                 | 6                                         |                          | 8                       | 51               |
|               |                                 | 7                                         |                          | 8                       | 59               |

#### 3.4.1.3 ATM

Click **ATM** in the left pane, the page shown in the following figure appears. In this page, you can configure the parameters of the ATM, including QoS, PCR, CDVT, SCR and MBS

| Status     | Wizard | Setup                                             | Advanced                               | Service                | Firewall            | Maintenance                   |            |
|------------|--------|---------------------------------------------------|----------------------------------------|------------------------|---------------------|-------------------------------|------------|
| VAN        |        | ATM Setting<br>This page is used<br>PCR,CDVT, SCR | IS<br>to configure the par<br>and MBS. | ameters for the ATM of | your ADSL Router. H | ere you may change the settin | g for QoS, |
| > WAN      |        | VPI:                                              | vo                                     | 1:                     | Qos: UBR            | ×                             |            |
| > Atto PVC |        | PCR:                                              | ct                                     | IVT:                   | SCR:                | MBS:                          |            |
| > ADSL     |        | Adsl Retrain:                                     | Apply Changes                          | Undo                   |                     |                               |            |
|            |        | Ourrent A                                         | TM VC Table:                           |                        |                     |                               |            |
| ■ LAN      |        | Select V                                          | PI VCI                                 | QoS                    | PCR                 | CDVT SCR                      | MBS        |

The following table describes the parameters of this page:

| Field | Description                                                                              |
|-------|------------------------------------------------------------------------------------------|
| VPI   | The virtual path identifier of the ATM PVC.                                              |
| VCI   | The virtual channel identifier of the ATM PVC.                                           |
| QoS   | The QoS category of the PVC. You can choose UBR, CBR, nrt-VBR or rt-VBR.                 |
| PCR   | Peak cell rate (PCR) is the maximum rate at which cells can be transmitted along a       |
|       | connection in the ATM network. Its value ranges from 1 to 65535.                         |
| CDVT  | Cell delay variation tolerance (CDVT) is the amount of delay permitted between ATM cells |

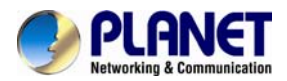

| Field | Description                                                                              |
|-------|------------------------------------------------------------------------------------------|
|       | (in microseconds). Its value ranges from 0 to 4294967295.                                |
| SCR   | Sustained cell rate (SCR) is the maximum rate that traffic can pass over PVC without the |
|       | risk of cell loss. Its value ranges from 0 to 65535.                                     |
| MBS   | Maximum burst size (MBS) is the maximum number of cells that can be transmitted at the   |
|       | PCR. Its value ranges from 0 to 65535.                                                   |

#### 3.4.1.4 ADSL

Click **ADSL** in the left pane, the page shown in the following figure appears. In this page, you can select the DSL modulation. Mostly, you need to remain this factory default settings. The router supports these modulations: **G.Lite**, **G.Dmt**, **T1.413**, **ADSL2** and **ADSL2+**. The router negotiates the modulation modes with the DSLAM.

| Status Wizard | Setup Advanced                                          | Service                | Firewall                 | Maintenance |
|---------------|---------------------------------------------------------|------------------------|--------------------------|-------------|
| ■ WAN         | ADSL Settings<br>This page allows you to choose which A | DSL modulation setting | s your modem router will | support.    |
| > WAN         |                                                         | G.Lite                 |                          |             |
| > Auto PVC    |                                                         | G.Dmt                  |                          |             |
| > ATM         | ADSL modulation:                                        | T1.413                 |                          |             |
| > ADSL        |                                                         | ADSL2                  |                          |             |
|               |                                                         | ADSL2+                 |                          |             |
| ☑ LAN         | AnnexL Option:                                          | Enabled                |                          |             |
|               | AnnexM Option:                                          | Enabled                |                          |             |
|               |                                                         | ✓ Bitswap Enable       |                          |             |
|               | ADSL Capability:                                        | SRA Enable             |                          |             |
|               |                                                         |                        |                          |             |
|               | Apply Changes                                           |                        |                          |             |

# 3.4.2 LAN

Choose Setup > LAN. The LAN page that is displayed contains LAN, DHCP, DHCP Static and LAN IPv6.

#### 3.4.2.1 LAN

Click LAN in the left pane, the page shown in the following figure appears.

In this page, you can change IP address of the router. The default IP address is **192.168.1.1**, which is the private IP address of the router.

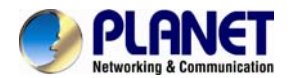

| Status Wizard | Setup Advanced                             | Service Firewall Maintenance                                                                                                    |  |  |  |  |  |
|---------------|--------------------------------------------|----------------------------------------------------------------------------------------------------|--|--|--|--|--|
|               | LAN Interface Setup                        |                                                                                                    |  |  |  |  |  |
| 💌 WAN         | This page is used to configure the LAN etc | This page is used to configure the LAN interface of your ADSL Router. Here you may change the setting for IP addresss, subnet mask,<br>etc. |  |  |  |  |  |
| 🗵 LAN         | Interface Name:                            | Ethernet1                                                                                                    |  |  |  |  |  |
| > LAN         | IP Address:                                | 192.168.1.1                                                                                                    |  |  |  |  |  |
| > DHCP        | Subnet Mask:                               | 255.255.255.0                                                                                                    |  |  |  |  |  |
| ≥ LAN IPv6    | Secondary IP                               |                                                                                                    |  |  |  |  |  |
|               | Apply Changes                              |                                                                                                    |  |  |  |  |  |
|               | MAC Address Control:                       | LAN1                                                                                                    |  |  |  |  |  |
|               | Apply Changes                              |                                                                                                    |  |  |  |  |  |
|               | New MAC Address:                           | Add                                                                                                    |  |  |  |  |  |
|               | Ourrent Allowed MAC Address                | ess Table:                                                                                                    |  |  |  |  |  |
|               | MAC Addr                                   | Action                                                                                                    |  |  |  |  |  |

#### The following table describes the parameters of this page:

| Field               | Description                                                                       |
|---------------------|-----------------------------------------------------------------------------------|
|                     | Enter the IP address of LAN interface. It is recommended to use an address from a |
| IP Address          | block that is reserved for private use. This address block is 192.168.1.1-        |
|                     | 192.168.1.254.                                                                    |
| Subpot Mook         | Enter the subnet mask of LAN interface. The range of subnet mask is from          |
| Subilet Mask        | 255.255.0.0-255.255.255.254.                                                      |
| Secondary IP        | Select it to enable the secondary LAN IP address. The two LAN IP addresses must   |
|                     | be in the different network.                                                      |
| MAC Address Control | It is the access control based on MAC address. When selecting it, the host whose  |
|                     | MAC address is listed in the Current Allowed MAC Address Table can access the     |
|                     | modem.                                                                            |
| Add                 | Enter MAC address, and then click it to add a new MAC address.                    |

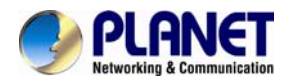

#### 3.4.2.2 DHCP

Dynamic Host Configuration Protocol (DHCP) allows the individual PC to obtain the TCP/IP configuration from the centralized DHCP server. You can configure this router as a DHCP server or disable it. The DHCP server can assign IP address, IP default gateway, and DNS server to DHCP clients. This router can also act as a surrogate DHCP server (DHCP Relay) where it relays IP address assignment from an actual real DHCP server to clients. You can enable or disable DHCP server.

Click **DHCP** in the left pane, the page shown in the following figure appears.

| Status                            | Wizard | Setup                                                                                                    | Advanced                                                                                                    | Service                                                                                                    | Firewall                                                                                                    | Maintenance                                                                                           |                                     |
|-----------------------------------|--------|----------------------------------------------------------------------------------------------------|----------------------------------------------------------------------------------------------------|----------------------------------------------------------------------------------------------------|----------------------------------------------------------------------------------------------------|----------------------------------------------------------------------------------------------------|-------------------------------------|
| VWAN<br>LAN                       |        | DHCP Mod<br>This page can b<br>(1)Enable the D<br>your LAN. The (<br>(2)Enable the D<br>DHCP server ip<br>(3)If you choose | e used to config the DHC<br>HCP Server if you are us<br>device distributes number<br>HCP Relay if you are usi<br>address.<br>"None", then the moder | CP mode:None,DHCP i<br>ing this device as a DH<br>rs in the pool to hosts o<br>ng the other DHCP ser<br>n will do nothing when | Relay or DHCP Server.<br>ICP server. This page li<br>on your network as they<br>ver to assign IP address<br>the hosts request a IP : | sts the IP address pools avai<br>request Internet access.<br>to your hosts on the LAN. Yo<br>address. | lable to hosts on<br>ou can set the |
| DHCP     DHCP Static     LAN IPv6 |        | LAN IP Adde<br>Subnet Mas                                                                                                  | ess:<br>k:                                                                                                    | 192.168.1.1<br>255.255.255.0<br>DHCP Server V                                                                                  |                                                                                                    |                                                                                                    |                                     |
|                                   |        | Interface:                                                                                                    |                                                                                                    | ✓ LAN                                                                                                    |                                                                                                    |                                                                                                    |                                     |
|                                   |        | IP Pool Ran<br>Subnet Mas<br>Default Gate                                                                                  | ge<br>k:<br>way:                                                                                                    | 192.168.1.2<br>255.255.255.0<br>192.168.1.1                                                                                    | · 192.168.1.254                                                                                                    | Show Client                                                                                           |                                     |
|                                   |        | Max Lease<br>Domain Nar                                                                                                    | Time:                                                                                                    | 1440 min<br>domain.name                                                                                                    | utes                                                                                                    |                                                                                                    |                                     |
|                                   |        | DNS Server                                                                                                    | 5:                                                                                                    | 192.168.1.1                                                                                                    |                                                                                                    |                                                                                                    |                                     |
|                                   |        | Apply Chang                                                                                                    | es Undo                                                                                                    |                                                                                                    |                                                                                                    |                                                                                                    |                                     |

The following table describes the parameters on this page:

| Field           | Description                                                                                                    |
|-----------------|----------------------------------------------------------------------------------------------------|
| DHCP Mode       | If set to <b>DHCP Server</b> , the router can assign IP addresses, IP default gateway and DNS Servers to the host in Windows95, Windows NT and other operation systems that support the DHCP client. |
| IP Pool Range   | It specifies the first and the last IP address in the IP address pool. The router assigns IP address that is in the IP pool range to the host.                                                       |
| Show Client     | Click it, the <b>Active DHCP Client Table</b> appears. It shows IP addresses assigned to clients.                                                                                                    |
| Default Gateway | Enter the default gateway of the IP address pool.                                                                                                    |
| Max Lease Time  | The lease time determines the period that the host retains the assigned IP addresses before the IP addresses change.                                                                                 |
| Domain Name     | Enter the domain name if you know. If you leave this blank, the domain name obtained by DHCP from the ISP is used. You must enter host name (system                                                  |

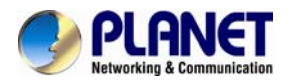

| Field                     | Description                                                                       |
|---------------------------|-----------------------------------------------------------------------------------|
|                           | name) on each individual PC. The domain name can be assigned from the             |
|                           | router through the DHCP server.                                                   |
| DNS Servers               | You can configure the DNS server IP addresses for DNS Relay.                      |
| Set Vendor Class IP Range | Click it, the <b>Device IP Range Table</b> page appears. You can configure the IP |
|                           | address range based on the device type.                                           |

Click **Show Client** on the **DHCP Mode** page and the page shown in the following figure appears. You can view the IP address assigned to each DHCP client.

| Active DHCP Client Table<br>This table shows the assigned IP address, MAC address and time expired for each DHCP leased client. |            |             |           |      |
|----------------------------------------------------------------------------------------------------|------------|-------------|-----------|------|
| ۲                                                                                                    |            |             |           |      |
| Name                                                                                                    | IP Address | MAC Address | Expiry(s) | Туре |
| Refresh                                                                                                    | Close      |             |           |      |

The following table describes the parameters and buttons on this page:

| Field       | Description                                                                        |
|-------------|------------------------------------------------------------------------------------|
| IP Address  | It displays the IP address assigned to the DHCP client from the router.            |
|             | It displays the MAC address of the DHCP client.                                    |
| MAC Addross | Each Ethernet device has a unique MAC address. The MAC address is                  |
| MAC Address | assigned at the factory and it consists of six pairs of hexadecimal character, for |
|             | example, 00-A0-C5-00-02-12.                                                        |
| Expin(c)    | It displays the lease time. The lease time determines the period that the host     |
| Expiry (S)  | retains the assigned IP addresses before the IP addresses change.                  |
| Refresh     | Click it to refresh this page.                                                     |
| Close       | Click it to close this page.                                                       |

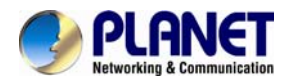

Click **Set Vendor Class IP Range** on the **DHCP Mode** page and the page as shown in the following figure appears. On this page, you can configure the IP address range based on the device type.

| Device IP Range Table This page is used to configure the IP address range based on device type. |                |              |                  |           |  |  |  |
|-------------------------------------------------------------------------------------------------|----------------|--------------|------------------|-----------|--|--|--|
| device name:                                                                                    |                |              |                  |           |  |  |  |
| start address:                                                                                  |                |              |                  |           |  |  |  |
| end address:                                                                                    |                |              |                  |           |  |  |  |
| Router address:                                                                                 |                |              |                  |           |  |  |  |
| option60                                                                                        |                |              |                  |           |  |  |  |
| add delete modify Close                                                                         |                |              |                  |           |  |  |  |
| IP Range Table:                                                                                 |                |              |                  |           |  |  |  |
| select: device name:                                                                            | start address: | end address: | default gateway: | option60: |  |  |  |
|                                                                                                 |                |              |                  |           |  |  |  |

In the **DHCP Mode** field, choose **None** and the page shown in the following figure appears.

| Status Wizard      | Setup                                                                                                    | Advanced      | Service       | Firewall | Maintenance |  |  |  |
|--------------------|----------------------------------------------------------------------------------------------------|---------------|---------------|----------|-------------|--|--|--|
| VAN<br>LAN<br>LAN  | WAN       DHCP Mode         This page can be used to config the DHCP mode:None,DHCP Relay or DHCP Server.         (1)Enable the DHCP Server if you are using this device as a DHCP server. This page lists the IP add your LAN. The device distributes numbers in the pool to hosts on your network as they request Inter (2)Enable the DHCP Relay if you are using the other DHCP server to assign IP address to your hosts DHCP server ip address.         LAN       (3)If you choose "None", then the modem will do nothing when the hosts request a IP address. |               |               |          |             |  |  |  |
| > DHCP             | LAN IP Addr                                                                                                    | ess:          | 192.168.1.1   |          |             |  |  |  |
| > DHCP Static      | Subnet Mas                                                                                                    | k:            | 255.255.255.0 |          |             |  |  |  |
| > LAN IPv6         | DHCP Mode                                                                                                    |               | None 💌        |          |             |  |  |  |
| Apply Changes Undo |                                                                                                    |               |               |          |             |  |  |  |
|                    | Set VendorC                                                                                                    | lass IP Range |               |          |             |  |  |  |

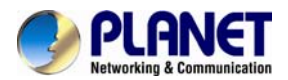

In the DHCP Mode field, choose DHCP Relay and the page shown in the following figure appears.

| Status        | Wizard | Setup                                                                                                    | Advanced               | Service     | Firewall      | Maintenance |  |  |  |
|---------------|--------|----------------------------------------------------------------------------------------------------|------------------------|-------------|---------------|-------------|--|--|--|
| VAN<br>LAN    |        | DHCP Mode<br>This page can be used to config the DHCP mode:None,DHCP Relay or DHCP Server.<br>(1)Enable the DHCP Server if you are using this device as a DHCP server. This page lists the IP address pools available to hosts on<br>your LAN. The device distributes numbers in the pool to hosts on your network as they request Internet access.<br>(2)Enable the DHCP Relay if you are using the other DHCP server to assign IP address to your hosts on the LAN. You can set the<br>DHCP server ip address.<br>(3)If you choose "None", then the modem will do nothing when the hosts request a IP address. |                        |             |               |             |  |  |  |
| > DHCP        |        | LAN IP Address:                                                                                                    |                        | 192.168.1.1 | 192.188.1.1   |             |  |  |  |
| > DHCP Static |        | Subnet Mask: 255.255.255.0                                                                                                    |                        |             |               |             |  |  |  |
| LAN IPv6      |        | DHCP Mod                                                                                                    | DHCP Mode DHCP Relay 💟 |             |               |             |  |  |  |
|               |        | Relay Ser                                                                                                    | ver:                   |             | 192.168.2.242 |             |  |  |  |
|               |        | Apply Changes Undo                                                                                                    |                        |             |               |             |  |  |  |
|               |        | Set VendorClass IP Range                                                                                                    |                        |             |               |             |  |  |  |

The following table describes the parameters and buttons on this page:

| Field         | Description                                                                          |  |  |  |  |
|---------------|--------------------------------------------------------------------------------------|--|--|--|--|
|               | If set to <b>DHCP Relay</b> , the router acts a surrogate DHCP Server and relays the |  |  |  |  |
| DITCF Mode    | DHCP requests and responses between the remote server and the client.                |  |  |  |  |
| Relay Server  | Enter the DHCP server address provided by your ISP.                                  |  |  |  |  |
| Apply Changes | Click it to save the settings of this page.                                          |  |  |  |  |
| Undo          | Click it to refresh this page.                                                       |  |  |  |  |

#### 3.4.2.3 DHCP Static IP

Click **DHCP Static IP** in the left pane and the page shown in the following figure appears. You can assign the IP addresses on the LAN to the specific individual PCs based on their MAC address.

| Status        | Wizard | Setup                                                 | Advanced                                                 | Service               | Firewall               | Maintenance                                      |  |  |  |
|---------------|--------|-------------------------------------------------------|----------------------------------------------------------|-----------------------|------------------------|--------------------------------------------------|--|--|--|
| wan           |        | DHCP Stati<br>This page lists the<br>request Internet | c IP Configuration<br>ne fixed IP/MAC address<br>access. | on your LAN. The devi | oe distributes the nun | nber configured to hosts on your network as they |  |  |  |
| LAN LAN       |        | IP Address:                                           |                                                          | 0.0.0.0               |                        |                                                  |  |  |  |
| > DHCP        |        | Mac Address                                           | 5:                                                       | 00000000000           | (ex. 00304F710         | 502)                                             |  |  |  |
| > DHCP Static |        | Add Del                                               | ete Selected Undo                                        |                       |                        |                                                  |  |  |  |
| LAN IPv6      |        | Ourrent                                               | © Current ATM VC Table:                                  |                       |                        |                                                  |  |  |  |
|               |        | Select                                                | IP Addr                                                  | ress                  |                        | MAC Address                                      |  |  |  |

The following table describes the parameters and buttons on this page:

| Field       | Description                                                                         |
|-------------|-------------------------------------------------------------------------------------|
| IP Address  | Enter the specified IP address in the IP pool range, which is assigned to the host. |
| MAC Address | Enter the MAC address of a host on the LAN.                                         |

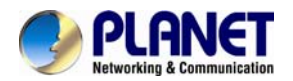

| Field                | Description                                                                           |
|----------------------|---------------------------------------------------------------------------------------|
| Add                  | After entering the IP address and MAC address, click it. A row will be                |
|                      | added in the DHCP Static IP Table.                                                    |
| Delete Selected      | Select a row in the <b>DHCP Static IP Table</b> , then click it, this row is deleted. |
| Undo                 | Click it to refresh this page.                                                        |
| Current ATM VC Table | It shows the assigned IP address based on the MAC address.                            |

#### 3.4.2.4 LAN IPv6

In this page,you can configure the LAN IPv6. Choose Setup > LAN > LAN IPv6. The IPv6 LAN setting page as shown in the following figure appears:

| Status        | Wizard                   | Setup                         | Advanced                                                                                                    | Service | Firewall | Maintenance |  |  |  |
|---------------|--------------------------|-------------------------------|----------------------------------------------------------------------------------------------------|---------|----------|-------------|--|--|--|
| WAN           |                          | LAN IPv6 S<br>This page is us | LAN IPv6 Setting<br>This page is used to configurate ipv6 Ian setting. User can set Ian RA server work mode and Ian DHCPv6 server work mode. |         |          |             |  |  |  |
|               |                          | 💿 Lan Glo                     | 💿 Lan Global Address Setting                                                                                                    |         |          |             |  |  |  |
| > LAN         |                          | Global Addr                   | ess:                                                                                                    |         | 1        |             |  |  |  |
| > DHCP        |                          | Apply Chang                   | es                                                                                                    |         |          |             |  |  |  |
| > DHCP Static | DHCP Static     LAN IPv6 |                               | RA Setting                                                                                                    |         |          |             |  |  |  |
| > LAN IPv6    |                          |                               |                                                                                                    | V       |          |             |  |  |  |
|               |                          |                               |                                                                                                    |         |          |             |  |  |  |
|               |                          | M Flag:                       |                                                                                                    |         |          |             |  |  |  |
|               |                          | O Flag:                       |                                                                                                    |         |          |             |  |  |  |
|               |                          | Max Interva                   | l:                                                                                                    | 600     | Secs     |             |  |  |  |
|               |                          | Min Interval                  | :                                                                                                    | 200     | Secs     |             |  |  |  |

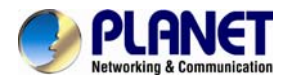

# 3.5 Advanced

In the navigation bar, click **Advanced**. In the **Advanced** page that is displayed contains **Route**, **NAT**, **QoS**, **TR-069** and **Others**.

#### 3.5.1 Routing

Choose Advance > Routing, and this page contains Static Route and RIP.

#### 3.5.1.1 Static Route

Click **Static Route** in the left pane, and the page shown in the following figure appears. This page is used to configure the routing information. You can add or delete IP routes.

| Status            | Wizard | Setup                           | Advanced                                 | Service                    | Firewall                 | Maintenance |           |  |
|-------------------|--------|---------------------------------|------------------------------------------|----------------------------|--------------------------|-------------|-----------|--|
| Route             |        | Routing Con<br>This page is use | nfiguration<br>Id to configure the routi | ng information. Here you ( | can add/delete IP routes |             |           |  |
| Static Route      |        | Enable:                         |                                          |                            |                          |             |           |  |
| > IPv6 Static Rou | ite    | Destination:                    |                                          |                            |                          |             |           |  |
| > RIP             |        | Subnet Mask                     | :                                        |                            |                          |             |           |  |
| NAT               |        | Next Hop:                       |                                          |                            |                          |             |           |  |
| QoS               |        | Metric:                         |                                          | 1                          |                          |             |           |  |
| 💌 TR-069          |        | Interface:                      |                                          | ~                          |                          |             |           |  |
| 🗹 Others          |        | Add Route                       | Update Delete                            | Selected Show Rou          | ites                     |             |           |  |
|                   |        | Static Ro                       | oute Table:                              |                            |                          |             |           |  |
|                   |        | Select                          | State [                                  | Destination                | Subnet Mask              | NextHop M   | etric Itf |  |

#### The following table describes the parameters and buttons of this page:

| Field              | Description                                                                        |
|--------------------|------------------------------------------------------------------------------------|
| Enable             | Select it to use static IP routes.                                                 |
| Destination        | Enter the IP address of the destination device.                                    |
| Subnet Mask        | Enter the subnet mask of the destination device.                                   |
| Next Hop           | Enter the IP address of the next hop in the IP route to the destination device.    |
| Metric             | The metric cost for the destination.                                               |
| Interface          | The interface for the specified route.                                             |
| Add Route          | Click it to add the new static route to the Static Route Table.                    |
| Update             | Select a row in the Static Route Table and modify the parameters. Then click it to |
|                    | save the settings temporarily.                                                     |
| Delete Selected    | Select a row in the Static Route Table and click it to delete the row.             |
| Show Routes        | Click it, the IP Route Table appears. You can view a list of destination routes    |
|                    | commonly accessed by your network.                                                 |
| Static Route Table | A list of the previously configured static IP routes.                              |

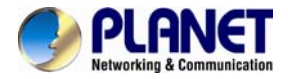

Click **Show Routes**, the page shown in the following figure appears. The table shows a list of destination routes commonly accessed by your network.

| IP Route Table<br>This table shows a list of destination routes commonly accessed by your network. |                 |         |           |  |  |
|----------------------------------------------------------------------------------------------------|-----------------|---------|-----------|--|--|
| Destination                                                                                        | Subnet Mask     | NextHop | Interface |  |  |
| 192.168.1.1                                                                                        | 255.255.255.255 | *       | e1        |  |  |
| Refresh Close                                                                                      |                 |         |           |  |  |

#### 3.5.1.2 IPv6 Static Route

Click **IPv6 Static Route** in the left pane, and the page shown in the following figure appears. This page is used to configure the routing information. You can add or delete IP routes.

| Status              | Wizard | Setup                           | Advanced                                       | Service                 | Firewall                | Maintenance |  |
|---------------------|--------|---------------------------------|------------------------------------------------|-------------------------|-------------------------|-------------|--|
| Route               |        | IPv6 Routin<br>This page is use | g Configuration<br>ad to configure the ipv6 ro | uting information. Here | you can add/delete IPv6 | routes.     |  |
| > Static Route      |        | Destination:                    |                                                | -                       |                         |             |  |
| > IPv6 Static Route | ,      | Prefix Lengt                    | h:                                             |                         |                         |             |  |
| > RIP               |        | Next Hop:                       |                                                |                         |                         |             |  |
| NAT                 |        | Interface:                      |                                                | <b>~</b>                |                         |             |  |
| QoS                 |        | Add Route                       | Delete Selected                                |                         |                         |             |  |
| 👿 TR-069            |        | IPv6 Sta                        | tic Route Table:                               |                         |                         |             |  |
| Vithers             |        | Selec                           | t                                              | Destination             | NextHop                 | Interface   |  |

#### 3.5.1.3 RIP

Click **RIP** in the left pane, the page shown in the following figure appears. If you are using this device as a RIP-enabled router to communicate with others using Routing Information Protocol (RIP), enable RIP. This page is used to select the interfaces on your devices that use RIP, and the version of the protocol used.

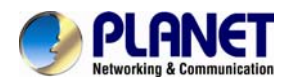

| Status                                      | Wizard | Setup                                                   | Advanced                             | Service               | Firewall           | Maintenance                         |  |
|---------------------------------------------|--------|---------------------------------------------------------|--------------------------------------|-----------------------|--------------------|-------------------------------------|--|
| Route                                       |        | RIP Configuration<br>Enable the RIP if you<br>Protocol. | tion<br>u are using this device as a | RIP-enabled router to | communicate with c | thers using the Routing Information |  |
| Static Route     IPv6 Static Route          |        | RIP:                                                    | <mark>@</mark> c                     | Off O On              |                    | Apply                               |  |
| > RIP                                       |        | interface:                                              | LAI                                  | V 💌                   |                    |                                     |  |
| NAT                                         |        | Recv Version:                                           | RIF                                  | 21 💌                  |                    |                                     |  |
| 🛛 QoS                                       | 5      | Send Version:                                           | RIF                                  | P1 💌                  |                    |                                     |  |
| <ul><li>☑ TR-069</li><li>☑ Others</li></ul> |        | Add Delete                                              | 1                                    |                       |                    |                                     |  |
|                                             |        | ③ Rip Config                                            | List:                                |                       |                    |                                     |  |
|                                             |        | Select                                                  | interface                            | Recv                  | Version            | Send Version                        |  |

The following table describes the parameters and buttons of this page:

| Field        | Description                                                                         |
|--------------|-------------------------------------------------------------------------------------|
| RIP          | You can select OFF or ON. In this example, OFF is selected.                         |
| Apply        | Click it to save the settings of this page.                                         |
| Interface    | Choose the router interface that uses RIP.                                          |
| Recv Version | Choose the interface version that receives RIP messages. You can choose             |
|              | RIP1, RIP2, or Both.                                                                |
|              | <ul> <li>Choose RIP1, indicates the router receives RIP v1 messages.</li> </ul>     |
|              | • Choose <b>RIP2</b> , indicates the router receives RIP v2 messages.               |
|              | • Choose <b>Both</b> , indicates the router receives RIP v1 and RIP v2              |
|              | messages.                                                                           |
| Send Version | The working mode for sending RIP messages. You can choose <b>RIP1</b> or            |
|              | RIP2.                                                                               |
|              | • Choose <b>RIP1</b> indicates the router broadcasts RIP1 messages only.            |
|              | <ul> <li>Choose RIP2 indicates the router multicasts RIP2 messages only.</li> </ul> |
| Add          | Click it to add the RIP interface to the <b>Rip Config List</b> .                   |
| Delete       | Select a row in the <b>Rip Config List</b> and click it to delete the row.          |

#### 3.5.2 NAT

Choose Advanced > NAT and the page shown in the following figure appears. The page displayed contains DMZ, Virtual Server, ALG, NAT Exclude IP, Port Trigger, FTP ALG Port, and NAT IP Mapping.

#### 3.5.2.1 DMZ

Demilitarized Zone (DMZ) is used to provide Internet services without sacrificing unauthorized access to its local private network. Typically, the DMZ host contains devices accessible to Internet traffic, such as web (HTTP) servers, FTP servers, SMTP (e-mail) servers and DNS servers.

Click **DMZ** in the left pane, the page shown in the following figure appears.

The following describes how to configure manual DMZ.

Enter an IP address of the DMZ host.

Click Apply Changes to save the settings of this page temporarily.

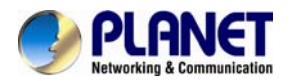

| Status           | Wizard | Setup                                                       | Advanced                                                | Service                                                | Firewall                                         | Maintenance                                              |                                            |
|------------------|--------|-------------------------------------------------------------|---------------------------------------------------------|--------------------------------------------------------|--------------------------------------------------|----------------------------------------------------------|--------------------------------------------|
| Route            |        | DMZ<br>A Demilitarized 2<br>the DMZ host co<br>DNS servers. | Zone is used to provide In<br>ntains devices accessible | ternet services without<br>a to Internet traffic, such | sacrificing unauthorized<br>as Web (HTTP ) serve | f access to its local privat<br>s, FTP servers, SMTP (e⊣ | e network. Typically,<br>mail) servers and |
| > DMZ            |        | WAN Interfac                                                |                                                         |                                                        |                                                  |                                                          |                                            |
| > Virtual Server |        | DMZ Host IP                                                 | Address:                                                |                                                        |                                                  |                                                          |                                            |
| > ALG            |        | Apply Change                                                | Popot                                                   |                                                        |                                                  |                                                          |                                            |
| > NAT Exclude IP |        | Apply Change                                                | DM7 Table:                                              |                                                        |                                                  |                                                          |                                            |
| Port Trigger     |        | Current                                                     | Diviz Table:                                            | WAND                                                   |                                                  |                                                          | 117 1-                                     |
| > FTP ALG Port   |        | se                                                          | nect                                                    | WANI                                                   | nterrace                                         | L                                                        | MIZ IP                                     |
| > Nat IP Mapping |        | Delete Select                                               | ted                                                     |                                                        |                                                  |                                                          |                                            |
| QoS<br>TR-069    |        |                                                             |                                                         |                                                        |                                                  |                                                          |                                            |

## 3.5.2.2 Virtual Server

Click Virtual Server in the left pane and the page shown in the following figure appears.

| Status                                                         | Wizard | Setup                                        | Advanced                                         | Service                   | Fi             | rewall N               | laintenance |       |        |
|----------------------------------------------------------------|--------|----------------------------------------------|--------------------------------------------------|---------------------------|----------------|------------------------|-------------|-------|--------|
| Route                                                          |        | Virtual Serve<br>This page allows y          | er<br>vou to config virtua                       | al server,so others can a | ccess the serv | er through the Gateway | у.          |       |        |
| ■ NAT                                                          |        | Service Type:                                | :                                                |                           |                |                        |             |       |        |
| × DMZ                                                          |        | O Usual Ser                                  | vice Name:                                       | AUTH 💌                    |                |                        |             |       |        |
| X Virtual Server                                               |        | O User-defi                                  | ned Service Nam                                  | ne:                       |                |                        |             |       |        |
| × ALG                                                          |        | Protocol:                                    |                                                  | TCP 💌                     |                |                        |             |       |        |
| × NAT Exclude IP                                               |        | WAN Setting:                                 |                                                  | Interface 💌               |                |                        |             |       |        |
| × Port Trigger                                                 |        | WAN Interface                                | e:                                               | any 💌                     |                |                        |             |       |        |
| X FTP ALG Port                                                 |        | WAN Port:                                    |                                                  | 113                       | (ex. 500       | 1:5010)                |             |       |        |
|                                                                |        | LAN Open Po                                  | rt:                                              | 113                       |                |                        |             |       |        |
| 🛛 QoS                                                          |        | LAN Ip Addre                                 | ss:                                              |                           |                |                        |             |       |        |
| ☑ TR-069                                                       |        | Apply Change                                 |                                                  |                           |                |                        |             |       |        |
| Others                                                         |        | Current Vi                                   | irtual Server For                                | awarding Table            |                |                        |             |       |        |
|                                                                |        | Current Vi                                   | intual Server FOI                                | warding rable.            |                |                        |             |       |        |
| <ul> <li>☑ Qo S</li> <li>☑ TR-069</li> <li>☑ Others</li> </ul> |        | LAN Open Por<br>LAN Ip Addre<br>Apply Change | rt:<br>ss:<br>s<br>irtual Server For<br>Protocol | Uncertaing Table:         | Local Port     | WAN IP Address         | WAN Port    | State | Action |

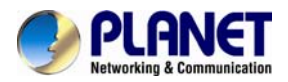

#### The following table describes the parameters of this page.

| Field          | Description                                                                                                    |  |  |  |  |  |  |
|----------------|----------------------------------------------------------------------------------------------------|--|--|--|--|--|--|
| Service Type   | <ul> <li>You can select the common service type, for example, AUTH, DNS or FTP. You can also define a service name.</li> <li>If you select Usual Service Name, the corresponding parameter has the default settings.</li> <li>If you select User-defined Service Name, you need to enter the corresponding parameters.</li> </ul> |  |  |  |  |  |  |
| Protocol       | Choose the transport layer protocol that the service type uses. You can choose CP or UDP.                                                                                                    |  |  |  |  |  |  |
| WAN Setting    | You can choose Interface or IP Address.                                                                                                    |  |  |  |  |  |  |
| WAN Interface  | Choose the WAN interface that will apply virtual server.                                                                                                    |  |  |  |  |  |  |
| WAN Port       | Choose the access port on the WAN.                                                                                                    |  |  |  |  |  |  |
| LAN Open Port  | Enter the port number of the specified service type.                                                                                                    |  |  |  |  |  |  |
| LAN IP Address | Enter the IP address of the virtual server. It is in the same network segment with LAN IP address of the router.                                                                                                    |  |  |  |  |  |  |

#### 3.5.2.3 ALG

Click **ALG** in the left pane, and the page shown in the following figure appears. Choose the NAT ALG and Pass-Through options, and then click **Apply Changes**.

| Status           | Wizard | Setup                       | Advanced                                 | Service   | Firewall | Maintenance |
|------------------|--------|-----------------------------|------------------------------------------|-----------|----------|-------------|
|                  |        | NAT ALG an<br>Setup NAT ALG | nd Pass-Through<br>and Pass-Through conf | iguration |          |             |
| NAT              |        | IPSec Pass-                 | Through:                                 | Enable    |          |             |
| > DMZ            |        | L2TP Pass-T                 | hrough:                                  | Enable    |          |             |
| Virtual Server   |        | PPTP Pass-                  | Through:                                 | Enable    |          |             |
| > ALG            |        | FTP:                        |                                          | Enable    |          |             |
| > NAT Exclude IP |        | H.323:                      |                                          | Enable    |          |             |
| Port Trigger     |        | SIP:                        |                                          | Enable    |          |             |
| FTP ALG Port     |        | RTSP:                       |                                          | Enable    |          |             |
| Nat IP Mapping   |        | ICQ:                        |                                          | Enable    |          |             |
|                  |        | MSN:                        |                                          | Enable    |          |             |
| QoS              |        | Apply Change                | Reset                                    |           |          |             |
| ▼ TR-069         |        | Apply Change                | as Reset                                 |           |          |             |
| Others           |        |                             |                                          |           |          |             |

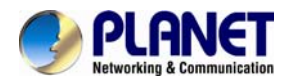

#### 3.5.2.4 NAT Exclude IP

Click **NAT Exclude IP** in the left pane, and the page shown in the following figure appears. In the page, you can configure some source IP addresses which use the purge route mode when accessing internet through the specified interface.

#### 3.5.2.5 Port Trigger

Click Port Trigger in the left pane and the page shown in the following figure appears.

| Status           | Wizard | Setup                                                            | Advanced                                               | Servi                                          | ce Fir                                     | ewall                | Maintenance          | J               |  |  |
|------------------|--------|------------------------------------------------------------------|--------------------------------------------------------|------------------------------------------------|--------------------------------------------|----------------------|----------------------|-----------------|--|--|
| Route            |        | Nat Port Trigg<br>Entries in this table<br>of such filters can b | <b>er</b><br>are used to restri<br>e helpful in securi | ct certain types of (<br>ing or restricting yo | data packets from yo<br>our local network. | our local network to | o Internet through t | he Gateway. Use |  |  |
| NAT<br>> DMZ     |        | Nat Port Trigger                                                 | :                                                      | O Enable 🖲                                     | Disable                                    |                      |                      |                 |  |  |
| Virtual Server   |        | Apply Changes                                                    |                                                        |                                                |                                            |                      |                      |                 |  |  |
| > ALG            |        | Application Type                                                 | :                                                      |                                                |                                            |                      |                      |                 |  |  |
| > NAT Exclude IP |        | 💿 Usual Applic                                                   | ation Name:                                            |                                                | Sele                                       | Select One           |                      |                 |  |  |
| > Port Trigger   |        | O User-define                                                    | Application Nan                                        | ne:                                            |                                            |                      |                      |                 |  |  |
| > FTP ALG Port   |        |                                                                  |                                                        |                                                |                                            |                      |                      |                 |  |  |
| > Nat IP Mapping |        | Start Match Port                                                 | End Match Port                                         | Trigger Protocol                               | Start Relate Port                          | End Relate Port      | Open Protocol        | Nat Type        |  |  |
| 0.05             |        |                                                                  |                                                        | UDP 💌                                          |                                            |                      | UDP 💌                | outgoing 💌      |  |  |
| Q05              |        |                                                                  |                                                        | UDP 💌                                          |                                            |                      | UDP 💌                | outgoing 💌      |  |  |
| ■ TR-069         |        |                                                                  |                                                        | UDP 💌                                          |                                            |                      | UDP 💌                | outgoing 💌      |  |  |
| Others           |        |                                                                  |                                                        | UDP 💌                                          |                                            |                      | UDP 💌                | outgoing 💌      |  |  |
|                  |        |                                                                  |                                                        | UDP 💌                                          |                                            |                      | UDP 💌                | outgoing 💌      |  |  |
|                  |        |                                                                  |                                                        | UDP 💌                                          |                                            |                      | UDP 💌                | outgoing 💌      |  |  |
|                  |        |                                                                  |                                                        | UDP 💌                                          |                                            |                      | UDP 💌                | outgoing 💌      |  |  |
|                  |        |                                                                  |                                                        | UDP 💌                                          |                                            |                      | UDP 💌                | outgoing 💌      |  |  |
|                  |        |                                                                  |                                                        | UDP 💌                                          |                                            |                      | UDP 💌                | outgoing 💌      |  |  |
|                  |        | Apply Changes                                                    |                                                        |                                                |                                            |                      |                      |                 |  |  |
|                  |        | Ourrent Port                                                     | t Trigger Table                                        | :                                              |                                            |                      |                      |                 |  |  |
|                  |        | ServerName                                                       | Trigger Pro                                            | tocol Direct                                   | ion Match Port                             | Open Proto           | col Relate P         | ort Action      |  |  |

Click the **Usual Application Name** drop-down menu to choose the application you want to setup for port triggering. When you have chosen an application the default Trigger settings will populate the table below.

If the application you want to setup isn't listed, click the **User-defined Application Name** radio button and type in a name for the trigger in the Custom application field. Configure the **Start Match Port**, **End Match Port**, **Trigger Protocol**, **Start Relate Port**, **End Relate Port**, **Open Protocol** and **Nat type** settings for the port trigger you want to configure.

When you have finished click the Apply changes button.

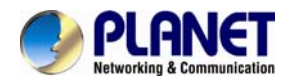

#### 3.5.2.6 FTP ALG Port

Click **FTP ALG Port** in the left pane, the page shown in the following figure appears. The common port for FTP connection is port 21, and a common ALG monitors the TCP port 21 to ensure NAT pass-through of FTP. By enabling this function, when the FTPserver connection port is not a port 21, the FTP ALG module will be informed to monitor other TCP ports to ensure NAT pass-through of FTP.

| Status         | Wizard | Setup             | Advanced                 | Service                 | Firewall   | Maintenance |
|----------------|--------|-------------------|--------------------------|-------------------------|------------|-------------|
|                |        | FTP ALG Co        | nfiguration              |                         |            |             |
| Route          |        | This page is used | d to configure FTP Serve | r ALG and FTP Client Al | LG ports . |             |
| NAT            |        | FTP ALG port:     |                          | ]                       |            |             |
| > DMZ          |        | Add Deat Deat     | Dolote Colocted          | )actDort                |            |             |
| Virtual Server |        | Add Dest Ports    | S Delete Selected I      | JestPoll                |            |             |
| > ALG          |        | () FTP ALG        | ports Table:             |                         |            |             |
| NAT Exclude IP |        | Select            |                          |                         | Ports      |             |
| > Port Trigger |        | 0                 |                          |                         | 21         |             |
|                |        |                   |                          |                         |            |             |
| FIP ALG Port   |        |                   |                          |                         |            |             |
| Nat IP Mapping |        |                   |                          |                         |            |             |
|                |        |                   |                          |                         |            |             |
|                |        |                   |                          |                         |            |             |
| M IR-069       |        |                   |                          |                         |            |             |
| Others         |        |                   |                          |                         |            |             |

The following table describes the parameters and buttons of this page:

| Field                    | Description                                         |
|--------------------------|-----------------------------------------------------|
| FTP ALG port             | Set an FTP ALG port.                                |
| Add Dest Ports           | Add a port configuration.                           |
| Delete Selected DestPort | Delete a selected port configuration from the list. |

#### 3.5.2.7 NAT IP Mapping

NAT is short for Network Address Translation. The Network Address Translation Settings window allows you to share one WAN IP address for multiple computers on your LAN.

Click NAT IP Mapping in the left pane, the page shown in the following figure appears

Entries in this table allow you to configure one IP pool for specified source IP address from LAN, so one packet whose source IP is in range of the specified address will select one IP address from the pool for NAT.

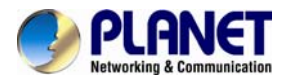

| Status Wizard                               | Setup Advar                                                                           | nced Servi                                                 | ce Firewall                                           | Maintenance                 |                   |
|---------------------------------------------|---------------------------------------------------------------------------------------|------------------------------------------------------------|-------------------------------------------------------|-----------------------------|-------------------|
| Route                                       | NAT IP MAPPING<br>Entries in this table allow you t<br>range of the specified address | to config one IP pool for s<br>s will select one IP addres | pecified source ip address fr<br>s from pool for NAT. | om lan,so one packet which' | s source ip is in |
| NAT DMZ                                     | Type: One-to-One 💌                                                                    |                                                            |                                                       |                             |                   |
| Virtual Server                              | Local Start IP:                                                                       |                                                            |                                                       |                             |                   |
| > ALG                                       | Local End IP:                                                                         |                                                            |                                                       |                             |                   |
| > NAT Exclude IP                            | Global Start IP:                                                                      |                                                            |                                                       |                             |                   |
| > Port Trigger                              | Global End IP:                                                                        |                                                            |                                                       |                             |                   |
| FTP ALG Port     Nat IP Mapping             | Apply Changes Reset                                                                   |                                                            |                                                       |                             |                   |
|                                             | Current NAT IP MAP                                                                    | PING Table:                                                |                                                       |                             |                   |
| QoS                                         | Local Start IP                                                                        | Local End IP                                               | Global Start IP                                       | Global End IP               | Action            |
| <ul><li>▼ TR-069</li><li>▼ Others</li></ul> | Delete Selected Delet                                                                 | e All                                                      |                                                       |                             |                   |

#### 3.5.3 QoS

Choose Advanced > QoS, and the page shown in the following figure appears. Entries on the QoS Rule List are used to assign the precedence for each incoming packet based on physical LAN port, TCP/UDP port number, source IP address, destination IP address and other information.

| Status   | Wizard | Setup   | Advanced | Service            | Firewall | Maintenance |
|----------|--------|---------|----------|--------------------|----------|-------------|
|          |        | ID Os 8 |          |                    |          |             |
|          |        | IP Q05  |          |                    |          |             |
| Route    |        | IP QoS: |          | ⊙ disable ○ enable |          |             |
| NAT      |        |         |          |                    |          |             |
| QoS      |        | Apply   |          |                    |          |             |
| NoS      |        |         |          |                    |          |             |
|          |        |         |          |                    |          |             |
| 🗹 TR-069 |        |         |          |                    |          |             |
| 🛛 Others |        |         |          |                    |          |             |

Enable QoS and click **Apply** to enable IP QoS function. Click **add rule** to add a new IP QoS rule.

The page shown in the following figure appears.

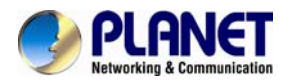

| Status                               | Wizard   | Setup      | Ad          | vanced    | Ser          | vice          |       | Firew       | all         | Main         | tenanco    | •              |        |
|--------------------------------------|----------|------------|-------------|-----------|--------------|---------------|-------|-------------|-------------|--------------|------------|----------------|--------|
|                                      |          | IP QoS     |             |           |              |               |       |             |             |              |            |                |        |
| Route                                |          | IP QoS:    |             |           | O disable    | <li>enal</li> | ble   |             |             |              |            |                |        |
| NAT                                  |          |            |             |           |              |               |       |             |             |              |            |                |        |
| <ul> <li>QoS</li> <li>QoS</li> </ul> | _        | Schedule M | lode:       |           | strict prior | ~             |       |             |             |              |            |                |        |
|                                      |          | Apply      |             |           |              |               |       |             |             |              |            |                |        |
| ▼ TR-069                             |          | 💿 QoS Ru   | ile List:   |           |              |               |       |             |             |              |            |                |        |
| Others                               |          | src MAG    | C d         | est MAC   | src IP       | :             | sPort | de          | est IP      | dPort        | prot       | o phy          | y port |
|                                      |          | 💿 QoS F    | Rule List(C | ontinue): |              |               |       |             |             |              |            |                |        |
|                                      |          | IPP        | TOS         | DSCP      | тс           | 802.1p        | Prior | IPP<br>Mark | TOS<br>Mark | DSCP<br>Mark | TC<br>Mark | 802.1p<br>Mark | sel    |
|                                      |          | Delete     | Add Rule    |           |              |               |       |             |             |              |            |                |        |
| Sauce Barro                          |          |            |             |           |              |               |       |             |             |              |            |                |        |
| C Add OF Modify G                    | ios Rule |            |             |           |              |               |       | -           |             |              |            |                |        |
| Source MAC:                          |          |            |             |           |              |               |       |             |             |              |            |                |        |
| Destination MAC:                     |          |            |             |           |              |               |       |             |             |              |            |                |        |
| Source IP:                           |          |            |             |           |              |               |       |             |             |              |            |                |        |
| Source Mask:                         |          |            |             |           |              |               |       |             |             |              |            |                |        |
| Destination IP:                      |          |            | Ú.          |           |              |               |       |             |             |              |            |                |        |
| Destination Mask:                    |          |            |             |           |              |               |       |             |             |              |            |                |        |
| Source Port:                         |          |            |             |           |              |               |       |             |             |              |            |                |        |
| Destination Port:                    |          |            |             |           |              |               |       |             |             |              |            |                |        |
| Protocol:                            |          | <b>M</b>   |             |           |              |               |       |             |             |              |            |                |        |
| Phy Port:                            |          | ×          |             |           |              |               |       |             |             |              |            |                |        |
| IPP/DS Field:                        | O IPP    | TOS ODSCP  |             |           |              |               |       |             |             |              |            |                |        |
| IP Precedence Range:                 |          | × .        | -           | 19        |              |               |       |             |             |              |            |                |        |

| IPP/D \$ Field:            | О рятов @ рася      |
|----------------------------|---------------------|
| IP Precedence Rance:       |                     |
| Type of Service'           |                     |
|                            |                     |
| DISCP Range:               |                     |
| Traffic Class Range:       | (value Range U-200) |
| 802.1p:                    | <u> </u>            |
| Priority:                  | p3(Lowest)          |
| Insert or modify Qo S mark |                     |

Аррђ

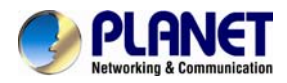

#### The following table describes the parameters and buttons of this page:

| Field            | Description                                                                                          |
|------------------|----------------------------------------------------------------------------------------------------|
| QoS              | Select to enable or disable IP QoS function. You need to enable IP QoS if you                        |
|                  | want to configure the parameters of this page.                                                       |
| QoS Policy       | You can choose stream based, 802.1p based, or DSCP based.                                            |
| Schedule Mode    | You can choose strict prior or WFQ (4:3:2:1).                                                        |
| Source IP        | The IP address of the source data packet.                                                            |
| Source Mask      | The subnet mask of the source IP address.                                                            |
| Destination IP   | The IP address of the destination data packet.                                                       |
| Destination Mask | The subnet mask of the destination IP address.                                                       |
| Source Port      | The port of the source data packet.                                                                  |
| Destination Port | The port of the destination data packet.                                                             |
| Protocol         | The protocol responds to the IP QoS rules. You can choose <b>TCP</b> , <b>UDP</b> , or <b>ICMP</b> . |
| Phy Port         | The LAN interface responds to the IP QoS rules.                                                      |
| Set priority     | The priority of the IP QoS rules. P0 is the highest priority and P3 is the lowest.                   |
| Delete           | Select a row in the <b>QoS rule list</b> and click it to delete the row.                             |
| Delete all       | Select all the rows in the QoS rule list and click it to delete the rows.                            |

#### 3.5.4 TR-069

Choose **Advanced** > **TR-069** and the page shown in the following page appears. In this page, you can configure the TR-069 CPE.

| Status   | Wizard | Setup                          | Advanced                               | Service                  | Firewall                  | Maintenance         |  |
|----------|--------|--------------------------------|----------------------------------------|--------------------------|---------------------------|---------------------|--|
| Route    |        | TR-069 Con<br>This page is use | nfiguration<br>ed to configure the TR- | 069 CPE. Here you may cl | nange the setting for the | e ACS's parameters. |  |
|          |        | ACS:                           |                                        |                          |                           |                     |  |
| QoS      |        | Enable:                        |                                        |                          |                           |                     |  |
| ▶ TR-069 |        | URL:                           |                                        | http://172.21.70.44/cpe  | )?pd128                   |                     |  |
| > TR-069 |        | User Name:                     |                                        | rtk                      |                           |                     |  |
| 🛛 Others |        | Password:                      |                                        | rtk                      |                           |                     |  |
|          |        | Periodic Info                  | orm Enable:                            | O Disable 💿 Enable       |                           |                     |  |
|          |        | Periodic Info                  | orm Interval:                          | 300                      | seconds                   |                     |  |
|          |        |                                |                                        |                          |                           |                     |  |
|          |        | Connection F                   | Request:                               |                          |                           |                     |  |
|          |        | User Name:                     |                                        | rtk                      |                           |                     |  |
|          |        | Password:                      |                                        | rtk                      |                           |                     |  |
|          |        | Path:                          |                                        | /tr069                   |                           |                     |  |

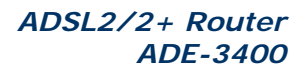

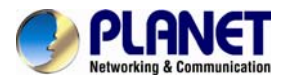

| Port:                     | 7547                 |
|---------------------------|----------------------|
| Debug:                    |                      |
| ACS Certificates CPE:     | ⊙ No ○ Yes           |
| Show Message:             | Oisable ○ Enable     |
| CPE Sends GetRPC:         | Oisable ○ Enable     |
| Skip MReboot:             | ⊙ Disable ○ Enable   |
| Delay:                    | O Disable 💿 Enable   |
| Auto-Execution:           | ○ Disable ④ Enable   |
| Apply Changes Reset       |                      |
| Certificate Management:   |                      |
| CPE Certificate Password: | client Apply Undo    |
| CPE Certificate:          | Browse Upload Delete |
| CA Certificate:           | Browse Upload Delete |

The following table describes the parameters of this page:

| Field                    | Description                                                                |
|--------------------------|----------------------------------------------------------------------------|
| ACS                      | ·                                                                          |
| URL                      | The URL of the auto-configuration server to connect to.                    |
| User Name                | The user name for logging in to the ACS.                                   |
| Password                 | The password for logging in to the ACS.                                    |
| Periodic Inform Enable   | Select Enable to periodically connect to the ACS to check whether the      |
|                          | configuration updates.                                                     |
| Periodic Inform Interval | Specify the amount of time between connections to ACS.                     |
| Connection Request       |                                                                            |
| User Name                | The connection username provided by TR-069 service.                        |
| Password                 | The connection password provided by TR-069 service.                        |
| Debug                    |                                                                            |
| Show Message             | Select <b>Enable</b> to display ACS SOAP messages on the serial console.   |
| CPE sends GetRPC         | Select <b>Enable</b> , the router contacts the ACS to obtain configuration |
|                          | updates.                                                                   |
| Skip MReboot             | Specify whether to send an MReboot event code in the inform message.       |
| Delay                    | Specify whether to start the TR-069 program after a short delay.           |
| Auto-Execution           | Specify whether to automatically start the TR-069 after the router is      |
|                          | powered on.                                                                |

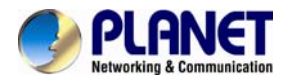

#### 3.5.5.Others

Choose Advance > Others, and the page shown in the following figure appears. The page displayed contains Bridge Setting, Client Limit, Tunnel and Others.

#### 3.5.5.1 Bridge Setting

Choose **Advance** > **Others** > **Bridge Setting**, and the page shown in the following figure appears. This page is used to configure the bridge parameters. You can change the settings or view some information on the bridge and its attached ports.

| Status         | Wizard | Setup                                                | Advanced                                          | Service                 | Firewall               | Maintenance                            |     |
|----------------|--------|------------------------------------------------------|---------------------------------------------------|-------------------------|------------------------|----------------------------------------|-----|
| Route          |        | Bridge Setti<br>This page is use<br>and its attached | <b>ng</b><br>Id to configure the bridge<br>ports. | e parameters. Here you  | can change the setting | s or view some information on the brid | lge |
|                |        | Ageing Time:                                         |                                                   | 300                     | (second                | 5)                                     |     |
| QoS<br>TR-069  |        | 802.1d Spann                                         | ning Tree:                                        | <ul> <li>Dis</li> </ul> | abled OEnabled         |                                        |     |
| Others         |        | Apply Change                                         | s Undo Sho                                        | w MACs                  |                        |                                        |     |
| Bridge Setting |        |                                                      |                                                   |                         |                        |                                        |     |
| Client Limit   |        |                                                      |                                                   |                         |                        |                                        |     |
| > Tunnel       |        |                                                      |                                                   |                         |                        |                                        |     |
| > Others       |        |                                                      |                                                   |                         |                        |                                        |     |

The following table describes the parameters and button of this page:

| Field                | Description                                                                                                    |
|----------------------|----------------------------------------------------------------------------------------------------|
| Aging Time           | If the host is idle for 300 seconds (default value), its entry is deleted from the bridge table.                                                        |
| 802.1d Spanning Tree | You can select <b>Disable</b> or <b>Enable</b> .<br>Select <b>Enable</b> to provide path redundancy while preventing undesirable loops in your network. |
| Show MACs            | Click it to show a list of the learned MAC addresses for the bridge.                                                                                    |

Click **Show MACs**, and the page shown in the following figure appears. This table shows a list of learned MAC addresses for this bridge.

| Forwarding Table  |      |         |            |  |  |
|-------------------|------|---------|------------|--|--|
| MAC Address       | Port | Туре    | Aging Time |  |  |
| 01:80:c2:00:00:00 | 0    | Static  | 300        |  |  |
| 00:02:b3:03:03:00 | 1    | Dynamic | 270        |  |  |
| 00:30:4f:00:28:35 | 1    | Dynamic | 300        |  |  |
| 00:0e:c6:87:72:01 | 1    | Dynamic | 270        |  |  |
| 01:00:5e:00:00:09 | 0    | Static  | 300        |  |  |
| 00:16:d4:ff:d2:e3 | 1    | Dynamic | 150        |  |  |
| 00:30:4f:91:dd:2b | 1    | Dynamic | 150        |  |  |

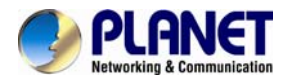

#### 3.5.5.2 Client Limit

Choose **Advance** > **Others** > **Client Limit**, and the page shown in the following figure appears. This page is used to configure the capability of forcing how many devices can access to the Internet.

| Status          | Wizard | Setup                            | Advanced                                  | Service                    | Firewall                 | Maintenance |
|-----------------|--------|----------------------------------|-------------------------------------------|----------------------------|--------------------------|-------------|
| Route           |        | Client Limit<br>This page is use | Configuration<br>ad to configure the capa | bility of force how many c | levice can access to Int | ernet!      |
|                 |        | Client Limit C                   | Capability:                               | ⊙ Disable O Enable         |                          |             |
| 🔽 QoS           |        | Apply Change                     | es -                                      |                            |                          |             |
| <b>⊠</b> TR-069 |        |                                  | _                                         |                            |                          |             |
| Others          |        |                                  |                                           |                            |                          |             |
| Bridge Setting  |        |                                  |                                           |                            |                          |             |
| Client Limit    |        |                                  |                                           |                            |                          |             |
| > Tunnel        |        |                                  |                                           |                            |                          |             |
| > Others        |        |                                  |                                           |                            |                          |             |

#### 3.5.5.3 Tunnel

Choose **Advance** > **Others** > **Tunnel**, and the page shown in the following figure appears. This page is used to configure the IPv6 with LAN to transfer IPv4.

| Status         | Wizard | Setup                                  | Advanced                                       | Service               | Firewall          | Maintenance |
|----------------|--------|----------------------------------------|------------------------------------------------|-----------------------|-------------------|-------------|
| Reute          |        | <b>Tunnel Conf</b><br>This page is use | <b>figuration</b><br>d to configure v6inv4 tur | nel or v4inv6 tunnel. |                   |             |
|                |        | V6inV4 Tunne                           | əl:                                            |                       |                   |             |
| 🛛 QoS          |        | Enable:                                |                                                |                       |                   |             |
| <b>TR-069</b>  |        | Interface:                             |                                                | (Only support IP)     | /4 Wan Interface) |             |
| Dithers        |        | Mode:                                  |                                                | 6to4 Tunnel 📉         |                   |             |
| Bridge Setting |        |                                        |                                                |                       |                   |             |
| Client Limit   |        | Apply Changes                          | S                                              |                       |                   |             |
| Tunnel         |        |                                        |                                                |                       |                   |             |
| > Others       |        | DS-Lite Tunne                          | el:                                            |                       |                   |             |
|                |        | Enable:                                |                                                |                       |                   |             |
|                |        | Interface:                             |                                                | (Only support IP)     | /6 Wan Interface) |             |
|                |        | Mode:                                  |                                                | Auto 💟                |                   |             |
|                |        | Apply Changes                          | S                                              |                       |                   |             |

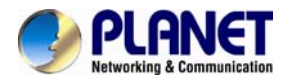

#### 3.5.5.4 Others

Choose **Advanced > Others > Others in** the left pane, and the page shown in the following figure appears. You can enable half bridge so that the PPPoE or PPPoA connection will set to Continuous.

| Status         | Wizard | Setup                                              | Advanced                                                                      | Service                               | Firewall                 | Maintenance    |
|----------------|--------|----------------------------------------------------|-------------------------------------------------------------------------------|---------------------------------------|--------------------------|----------------|
| Route          |        | Other Advar<br>Here you can se<br>Half Bridge: Whe | nced Configuration<br>t other miscellaneous adv<br>en enable Half Bridge, tha | anced settings.<br>t PPPoE(PPPoA)'s d | connection type will set | to Continuous. |
| QoS            |        | Half Bridge:                                       |                                                                               | O Disable 🤇                           | Enable                   |                |
| 🛛 TR-069       |        | Interface:                                         |                                                                               | ~                                     |                          |                |
| Others         |        |                                                    |                                                                               |                                       |                          |                |
| Bridge Setting |        | Apply Change                                       | es Undo                                                                       |                                       |                          |                |
| Client Limit   |        |                                                    |                                                                               |                                       |                          |                |
| > Tunnel       |        |                                                    |                                                                               |                                       |                          |                |
| Others         |        |                                                    |                                                                               |                                       |                          |                |

# 3.6 Service

In the navigation bar, click **Service**. On the **Service** page that is displayed contains **IGMP**, **UPnP**, **SNMP DNS**, and **DDNS**.

#### 3.6.1 IGMP

#### 3.6.1.1 IGMP Proxy

Choose **Service** > **IGMP** and the page shown in the following figure appears. IGMP proxy enables the system to issue IGMP host messages on behalf of hosts that the system discovered through standard IGMP interfaces. The system acts as a proxy for its hosts after you enable it.

| Status          | Wizard | Setup                                                                                     | Advanced                                                                                                    | Service                                                                                     | Firewall                                                                                                    | Maintenance                                                 |  |  |
|-----------------|--------|-------------------------------------------------------------------------------------------|----------------------------------------------------------------------------------------------------|---------------------------------------------------------------------------------------------|----------------------------------------------------------------------------------------------------|-------------------------------------------------------------|--|--|
| IGMP IGMP Proxy |        | IGMP Proxy<br>IGMP proxy enab<br>IGMP interfaces.<br>. Enable IGMP pr<br>. Enable IGMP or | <b>Configuration</b><br>les the system to issue<br>The system acts as a pr<br>oxy on WAN interface (up<br>o LAN interface (downstr | IGMP host message<br>roxy for its hosts whe<br>ostream), which connec<br>eam), which connec | es on behalf of hosts that i<br>in you enable it by doing t<br>nects to a router running l<br>ts to its hosts. | he system discovered through standar<br>he follows:<br>GMP. |  |  |
| > MLD           |        | IGMP Proxy:                                                                               |                                                                                                    |                                                                                             | O Disable 💿 Enable                                                                                             |                                                             |  |  |
| UPnP            |        | Multicast Allo                                                                            | wed:                                                                                                    |                                                                                             | ODisable 💿 Enable                                                                                              |                                                             |  |  |
| SNMP            |        | Robust Count                                                                              | :                                                                                                    |                                                                                             | 2                                                                                                    |                                                             |  |  |
| DNS             |        | Last Member Query Count:                                                                  |                                                                                                    |                                                                                             | 2                                                                                                    |                                                             |  |  |
|                 |        | Query Interva                                                                             | l:                                                                                                    |                                                                                             | 60 (seconds)                                                                                                   |                                                             |  |  |
|                 |        | Query Respo                                                                               | nse Interval:                                                                                                    |                                                                                             | 100 (*100ms)                                                                                                   |                                                             |  |  |
|                 |        | Group Leave                                                                               | Delay:                                                                                                    |                                                                                             | 2000 (ms)                                                                                                    |                                                             |  |  |
|                 |        | Apply Change                                                                              | s Undo                                                                                                    |                                                                                             |                                                                                                    |                                                             |  |  |

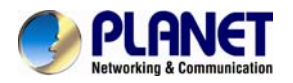

#### 3.6.1.2 MLD

MLD means Multicast Listener Discovery, its component of the IPv6. MLD is used by IPv6 routers for discovering multicast listeners on a directly attached link, much like IGMP is used in IPv4.

| Status       | Wizard | Setup                         | Advanced                                     | Service  | Firewall            | Maintenance |
|--------------|--------|-------------------------------|----------------------------------------------|----------|---------------------|-------------|
|              |        | MLD Config<br>MLD Proxy and S | <b>juration</b><br>Snooping can be configure | ed here. |                     |             |
| > IGMP Proxy |        | MLD proxy:                    |                                              |          | 💿 Disable 🔘 Enable  |             |
| > MLD        |        | MLD snoop                     | ing:                                         |          | ⊙Disable ○Enable    |             |
|              |        | Robust Cou                    | inter:                                       |          | 2                   |             |
|              |        | Query Inter                   | val:                                         |          | 125 (Second)        |             |
| DNS          |        | Query Resp                    | oonse Interval:                              |          | 10000 (millisecond) | )           |
|              |        | Response I                    | nterval of Last Group N                      | Nember:  | 1 (Second)          |             |
|              |        | Apply Change                  | es Cancel                                    |          |                     |             |

#### 3.6.2 UPNP

Choose **Service** > **UPnP** and the page shown in the following figure appears. This page is used to configure UPnP. The system acts as a daemon after you enable it.

| Status | Wizard | Setup                          | Advanced                                      | Service                | Firewall              | Maintenance |
|--------|--------|--------------------------------|-----------------------------------------------|------------------------|-----------------------|-------------|
|        |        | UPnP Confi<br>This page is use | <b>iguration</b><br>ed to configure UPnP. The | e system acts as a dae | mon when you enable ( | UPnP.       |
| UPnP   |        | UPnP:                          |                                               | O Disable              | e 💿 Enable            |             |
| > UPnP |        | WAN Interfac                   | ce:                                           | <b>~</b>               |                       |             |
| SNMP   |        | Apply Change                   | 95                                            |                        |                       |             |
| DNS    |        |                                |                                               |                        |                       |             |
| DDNS   |        |                                |                                               |                        |                       |             |

#### 3.6.3 SNMP

Choose **Service** > **SNMP**, click **Enable SNMP**, and the page shown in the following figure appears. You can configure the SNMP parameters.

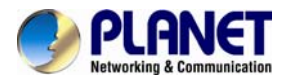

| Status    | Wizard | Setup                                                        | Advanced                              | Service                  | Firewall                 | Maintenance                 |          |
|-----------|--------|--------------------------------------------------------------|---------------------------------------|--------------------------|--------------------------|-----------------------------|----------|
| IGMP      |        | SNMP Protocol<br>This page is used to<br>community name, etc | Configuration<br>configure the SNMP p | protocol. Here you may o | change the setting for a | system description, trap ip | address, |
| UPnP SNMP |        | ✓ Enable SNMP                                                |                                       |                          |                          |                             |          |
| > SNMP    |        |                                                              |                                       |                          |                          |                             |          |
|           |        | System Description                                           | on                                    | ADSL SoHo Ro             | uter                     |                             |          |
|           |        | System Contact                                               |                                       |                          |                          |                             |          |
| DDN3      |        | System Name                                                  |                                       | ADSL                     | ADSL                     |                             |          |
|           |        | System Location                                              |                                       |                          |                          |                             |          |
|           |        | Trap IP Address                                              |                                       |                          |                          |                             |          |
|           |        | Community name                                               | (read-only)                           | public                   |                          |                             |          |
|           |        | Community name                                               | (read-write)                          | public                   |                          |                             |          |
|           |        | Apply Changes                                                | Reset                                 |                          |                          |                             |          |

#### The following table describes the parameters of this page:

| Field           | Description                                                                                                    |
|-----------------|----------------------------------------------------------------------------------------------------|
| Enable SNMP     | Select it to enable SNMP function. You need to enable SNMP, and then you can configure the parameters of this page. |
| Trap IP Address | Enter the trap IP address. The trap information is sent to the corresponding host.                                  |
| Community Name  | The network administrators must use this password to read the information of                                        |
| (Read-only)     | this router.                                                                                                    |
| Community Name  | The network administrators must use this password to configure the information                                      |
| (Read-Write)    | of the router.                                                                                                    |

#### 3.6.4 DNS

Domain Name System (DNS) is an Internet service that translates the domain name into IP address. Because the domain name is alphabetic, it is easier to remember. The Internet, however, is based on IP addresses. Every time you use a domain name, DNS translates the name into the corresponding IP address. For example, the domain name www.example.com might be translated to 198.105.232.4. The DNS has its own network. If one DNS server does not know how to translate a particular domain name, it asks another one, and so on, until the correct IP address is returned.

Choose Service > DNS. The DNS page that is displayed contains DNS and IPv6 DNS.

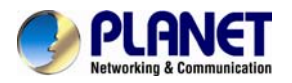

# 3.6.4.1 DNS

Click **DNS** in the left pane and the page shown in the following figure appears.

| Status     | Wizard | Setup              | Advanced                  | Service                | Firewall   | Maintenance |  |
|------------|--------|--------------------|---------------------------|------------------------|------------|-------------|--|
|            |        | DNS Config         | guration                  |                        |            |             |  |
| IGMP       |        | This page is us    | ed to configure the DNS s | erver ip addresses for | DNS Relay. |             |  |
| UPnP       |        | Attain DN          | IS Automatically          |                        |            |             |  |
| SNMP       |        | O Set DNS Manually |                           |                        |            |             |  |
| DNS        |        | DNS 1:             | 168.                      | 95.1.1                 |            |             |  |
| > DNS      |        | DNS 2:             |                           |                        |            |             |  |
| > IPv6 DNS |        | DNS 3:             |                           |                        |            |             |  |
| DDNS       |        | Apply Change       | es Reset Selected         | 1                      |            |             |  |

#### 3.6.4.2 IPv6 DNS

|            | IPv6 DNS Cont<br>This page is used to | figuration<br>configure the DNS server ipv6 address | es.        |          |  |  |  |
|------------|---------------------------------------|-----------------------------------------------------|------------|----------|--|--|--|
| UPnP       | Attain DNS A                          | Attain DNS Automatically                            |            |          |  |  |  |
| SNMP       | Set DNS Man                           | Set DNS Manually                                    |            |          |  |  |  |
| DNS        |                                       |                                                     |            |          |  |  |  |
| > DNS      | DNS 1:                                |                                                     | Interface: | <b>M</b> |  |  |  |
| > IPv6 DNS | DNS 2:                                |                                                     | Interface: | <u> </u> |  |  |  |
| DDNS       | DNS 3:                                |                                                     | Interface: |          |  |  |  |
|            | Apply Changes                         | Reset Selected                                      |            |          |  |  |  |

The following table describes the parameters and buttons on this page:

| Field            | Description                                                                            |
|------------------|----------------------------------------------------------------------------------------|
| Attain DNS       | Select it, the router accepts the first received DNS assignment from one of the PPPoA, |
| Automatically    | PPPoE or MER enabled PVC(s) during the connection establishment.                       |
| Set DNS Manually | Select it and enter the IP addresses of the primary and secondary DNS server.          |
| Apply Changes    | Click it to save the settings of this page.                                            |
| Reset Selected   | Click it to start configuring the parameters on this page.                             |

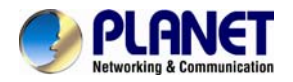

#### 3.6.5 DDNS

Click **DDNS** in the left pane and the page shown in the following figure appears. This page is used to configure the dynamic DNS address from DynDNS.org, TZO or Planet. You can add or remove to configure dynamic DNS. The Planet DDNS is free for customer.

| Status | Wizard | Setup                                  | Advance                        | d Se             | rvice          | Firewall         | Mainten            | ance                 |
|--------|--------|----------------------------------------|--------------------------------|------------------|----------------|------------------|--------------------|----------------------|
|        |        | Dynamic DN                             | S Configura                    | ation            |                |                  |                    |                      |
|        |        | This page is used<br>to configure Dyna | d to configure the<br>mic DNS. | e Dynamic DNS ac | ddress from Dy | nDNS.org,TZO,PHE | NS or Planet. Here | e you can Add/Remove |
| UPnP   |        | DDUI0id                                |                                |                  |                |                  |                    |                      |
| SNMP   |        | DDWS provider                          | r:                             | DynDNS           | .org 💌         |                  |                    |                      |
| DNS    |        | Hostname:                              |                                |                  |                |                  |                    |                      |
| DDNS   |        | Interface:                             |                                | 💌                |                |                  |                    |                      |
| > DDNS |        | Enable:                                |                                |                  |                |                  |                    |                      |
|        |        |                                        |                                |                  |                |                  |                    |                      |
|        |        | Username:                              |                                |                  |                |                  |                    |                      |
|        |        | Password:                              |                                |                  |                |                  |                    |                      |
|        |        | Add Remo                               | ove                            |                  |                |                  |                    |                      |
|        |        | 💿 Dynamic I                            | DDNS Table:                    |                  |                |                  |                    |                      |
|        |        | Select                                 | State                          | Service          | Hostna         | ame              | Username           | Interface            |

The following table describes the parameters on this page:

| Field         | Description                                                              |
|---------------|--------------------------------------------------------------------------|
| DDNS provider | Choose the DDNS provider name. You can choose DynDNS.org, TZO or Planet. |
| Host Name     | The DDNS identifier.                                                     |
| Interface     | The WAN interface of the router.                                         |
| Enable        | Enable or disable DDNS function.                                         |
| Username      | The name provided by DDNS provider.                                      |
| Password      | The password provided by DDNS provider.                                  |
| Email         | The email provided by DDNS provider.                                     |
| Key           | The key provided by DDNS provider.                                       |

# 3.7 Firewall

Choose Service > Firewall and the Firewall page that is displayed contains MAC Filter, IP/Port Filter, URL Filter, ACL and DoS.

#### 3.7.1 MAC Filter

Click **MAC Filter** in the left pane and the page shown in the following figure appears. Entries in the table are used to restrict certain types of data packets from your local network to Internet through the gateway. These filters are helpful in securing or restricting your local network.

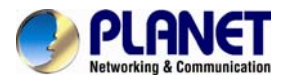

| Status Wizard  | Setup Advanced                                                                                               | Service F                                                              | Firewall Maintenance                          |                |  |  |
|----------------|----------------------------------------------------------------------------------------------------|------------------------------------------------------------------------|-----------------------------------------------|----------------|--|--|
| MAC Filter     | MAC Filtering<br>Entries in this table are used to restrict co<br>such filters can be helpful in securing or | ertain types of data packets from y<br>restricting your local network. | your local network to Internet through the Ga | ateway. Use of |  |  |
| × MAC Filter   | Outgoing Default Policy                                                                                      | O Deny 💿 Allow                                                         |                                               |                |  |  |
| IP/Port Filter | Incoming Default Policy                                                                                      | O Deny O Allow                                                         |                                               |                |  |  |
| URL Filter     | Apply                                                                                                    |                                                                        |                                               |                |  |  |
| DoS            | Direction:                                                                                                   | Outgoing 💌                                                             |                                               |                |  |  |
|                | Action:                                                                                                    | ⊙ Deny ○ Allow                                                         |                                               |                |  |  |
|                | Source MAC:                                                                                                  | AC: (ex. 00304F710502)                                                 |                                               |                |  |  |
|                | Destination MAC:                                                                                             | (ex. 00304                                                             | F710502)                                      |                |  |  |
|                | Add                                                                                                    |                                                                        |                                               |                |  |  |
|                | Ourrent MAC Filter Table:                                                                                    |                                                                        |                                               |                |  |  |
|                | Select Direction                                                                                             | Source MAC                                                             | Destination MAC                               | Action         |  |  |
|                | Delete Delete All                                                                                            |                                                                        |                                               |                |  |  |

# 3.7.2 IP/Port Filter

#### 3.7.2.1 IP/Port Filter

Click **IP/Port Filter** in the left pane and the page shown in the following figure appears. Entries in the table are used to restrict certain types of data packets through the gateway. These filters are helpful in securing or restricting your local network.

| Status                                                                                        | Wizard                                                                                                    | Setup                                                                | Advanced                                                     | Service                                                 | Firewall                                         | Maintenance                              |
|-----------------------------------------------------------------------------------------------|----------------------------------------------------------------------------------------------------|----------------------------------------------------------------------|--------------------------------------------------------------|---------------------------------------------------------|--------------------------------------------------|------------------------------------------|
| MAC Filter                                                                                    |                                                                                                    | IP/Port Filte<br>Entries in this ta<br>Use of such filte             | r <b>ing</b><br>ble are used to rest<br>rs can be helpful in | rict certain types of data<br>securing or restricting y | a packets from your local<br>your local network. | network to Internet through the Gateway. |
| IP/Port Filter     IP/Port Filter     IPv6/Port Filter                                        | r                                                                                                    | Outgoing De                                                          | fault Policy<br>fault Policy                                 | Permit Den Permit Den Permit Den                        | iy<br>Iy                                         |                                          |
| <ul> <li>&gt; IPv6/Port Filter</li> <li>✓ URL Filter</li> <li>✓ ACL</li> <li>✓ DoS</li> </ul> | Rule Action:<br>WAN Interface<br>Protocol:<br>Direction:<br>Source IP Act<br>Dest IP Addr<br>SPort:<br>Enable:<br>Apply Char | Pen     any     Pen     IP     Upstre  ddress:     c  anges     Rese | mit O Deny                                                   | Mask Address:<br>Mask Address:<br>DPort:<br>Help        | 266 266 266 266<br>266 266 266 266               |                                          |
|                                                                                               |                                                                                                    | Current F                                                            | ilter Table:<br>nltf Protocol So                             | urce IP/Mask SPor                                       | rt Dest IP/Mask                                  | DPort State Direction Action             |

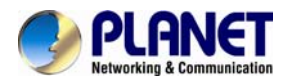

#### 3.7.2.2 IPV6/Port Filter

| Status Wizard                                          | Setup Adva                                                                        | anced Servi                                               | ice Firewall                                                              | Maintenance                                   |  |
|--------------------------------------------------------|-----------------------------------------------------------------------------------|-----------------------------------------------------------|---------------------------------------------------------------------------|-----------------------------------------------|--|
| MAC Filter                                             | IPv6/Port Filtering<br>Entries in this table are us<br>Gateway. Use of such filte | ed to restrict certain type<br>rs can be helpful in secur | s of ipv6 data packets from your I<br>ring or restricting your local netw | local network to Internet through the<br>ork. |  |
| IP/Port Filter     IP/Port Filter     IPv6/Port Filter | Outgoing Default Polic                                                            | ey 🖲 Permit<br>by 🖲 Permit                                | Permit O Deny     Permit O Deny                                           |                                               |  |
| URL Filter ACL DoS                                     | Rule Action:<br>Protocol:                                                         | Permit O Deny     IPv8                                    | Icmp6Type:                                                                | PING6 💌                                       |  |
|                                                        | Source IPv6<br>Address:<br>Dest IPv6 Address:                                     |                                                           | Prefix Length:<br>Prefix Length:                                          |                                               |  |
|                                                        | SPort:<br>Enable:<br>Apply Changes                                                | ∠                                                         | DPort:                                                                    |                                               |  |
|                                                        | Current Filter Table                                                              | ::<br>ource IPv6/Prefix SPort                             | t Dest IPv6/Prefix DPort ICI                                              | MP6Type State Direction Action                |  |

#### 3.7.3 URL Filter

Click **URL Filter** in the left pane and the page shown in the following figure appears. This page is used to block a fully qualified domain name, such as tw.yahoo.com and filtered keyword. You can add or delete FQDN and filtered keyword.

| Status                                             | Wizard | Setup                         | Advanced                                     | Service                | Firewall                | Maintenance |
|----------------------------------------------------|--------|-------------------------------|----------------------------------------------|------------------------|-------------------------|-------------|
| MAC Filter                                         |        | URL Blocki<br>This page is us | ng Configuration<br>ed to configure the filt | ared keyword. Here you | u can add/delete filter | ed keyword. |
| IP/Port Filter                                     | r      | URL Blocki                    | ng Capability:                               | Oisable O Er           | nable                   |             |
| <ul> <li>URL Filter</li> <li>URL Filter</li> </ul> |        | Apply Chang                   | ges                                          |                        |                         |             |
| ACL                                                |        | Keyword:                      |                                              |                        |                         |             |
| 🗹 Do S                                             |        | AddKeywor                     | d Delete Selected                            | Keyword                |                         |             |
|                                                    |        | ③ URL BIO                     | cking Table:                                 |                        |                         |             |
|                                                    |        | Select                        |                                              |                        | Filtered Keyword        |             |

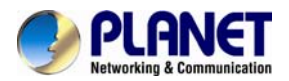

The following table describes the parameters and buttons on this page:

| Field                   | Description                                                                                                    |
|-------------------------|----------------------------------------------------------------------------------------------------|
| URL Blocking Capability | You can choose <b>Disable</b> or <b>Enable</b> .<br>• Select <b>Disable</b> to disable URL/KEYWORD blocking function and keyword |
|                         | filtering function.                                                                                                    |
|                         | • Select <b>Enable</b> to block access to the URLs and keywords specified in the <b>URL</b>                                      |
|                         | BIOCKING TABLE.                                                                                                    |
| Keyword                 | Enter the keyword to block.                                                                                                    |
| Add Keyword             | Click it to add a URL/keyword to the URL Blocking Table.                                                                         |
| Delete selected keyword | Select a row in the URL Blocking Table and click it to delete the row.                                                           |
| URL Blocking Table      | A list of the URL (s) to which access is blocked.                                                                                |

# 3.7.4 ACL

#### 3.7.4.1 ACL

Choose **Service** > **ACL**, the page shown in the following figure appears. In this page, you can permit the data packets from LAN or WAN to access the router. You can configure the IP address for Access Control List (ACL). If ACL is enabled, only the effective IP address in the ACL can access the router.

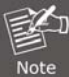

If you select **Enable** in ACL capability, ensure that your host IP address is in ACL list before it takes effect.

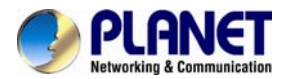

| Status                       | Wizard | Setup                                                                                 | Advanced                                                                          | Service                                                                                | Firewall                                                   | Mainten                          | ance               |
|------------------------------|--------|---------------------------------------------------------------------------------------|-----------------------------------------------------------------------------------|----------------------------------------------------------------------------------------|------------------------------------------------------------|----------------------------------|--------------------|
| MAC Filter                   |        | ACL Configur<br>You can specify<br>Entries in this AC<br>Gateway.<br>Using of such ac | ation<br>which services are ac<br>L table are used to pe<br>cess control can be h | cessable form LAN or WA<br>rmit certain types of data<br>elpful in securing or restric | AN side.<br>packets from your loo<br>sting the Gateway man | cal network or Intern<br>agment. | net network to the |
| URL Filter                   |        | LAN ACL Mod                                                                           | le:                                                                               | <ul> <li>White List</li> </ul>                                                         |                                                            | O Black List                     |                    |
| > ACL                        |        | WAN ACL Mo                                                                            | de:                                                                               | <ul> <li>White List</li> </ul>                                                         |                                                            | O Black List                     |                    |
| <ul> <li>IPv6 ACL</li> </ul> |        | Apply                                                                                 |                                                                                   |                                                                                        |                                                            |                                  |                    |
| DoS                          |        | Direction Sel                                                                         | ect:                                                                              | ⊙ lan O wan                                                                            | I                                                          |                                  |                    |
|                              |        | LAN ACL Swit                                                                          | tch:                                                                              | O Enable                                                                               |                                                            | Disable                          |                    |
|                              |        | Apply                                                                                 |                                                                                   |                                                                                        |                                                            |                                  |                    |
|                              |        | IP Address:                                                                           |                                                                                   |                                                                                        |                                                            | The IP 0.0.0.0 repre             | esent any IP )     |
|                              |        | Services Allo                                                                         | wed:                                                                              |                                                                                        |                                                            |                                  |                    |
|                              |        | 🗹 any                                                                                 |                                                                                   |                                                                                        |                                                            |                                  |                    |
|                              |        | Add Rese                                                                              | et                                                                                |                                                                                        |                                                            |                                  |                    |
|                              |        | 💿 Current A                                                                           | CL Table:                                                                         |                                                                                        |                                                            |                                  |                    |
|                              |        | Select                                                                                | Direction                                                                         | IP Address/in                                                                          | terface                                                    | Service                          | Port Action        |

The following table describes the parameters and buttons of this page:

| Field            | Description                                                                              |
|------------------|------------------------------------------------------------------------------------------|
| Direction Select | Select the router interface. You can select LAN or WAN. In this example, LAN             |
| Direction Select | is selected.                                                                             |
| LAN ACL Switch   | Select it to enable or disable ACL function.                                             |
|                  | Enter the IP address of the specified interface. Only the IP address that is in          |
| IP Address       | the same network segment with the IP address of the specified interface can              |
|                  | access the router.                                                                       |
| Sanviaga Allowed | You can choose the following services from LAN: Web, Telnet, SSH, FTP,                   |
| Services Allowed | TFTP, SNMP, or PING. You can also choose all the services.                               |
| Add              | After setting the parameters, click it to add an entry to the <b>Current ACL Table</b> . |
| Reset            | Click it to refresh this page.                                                           |

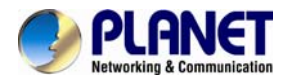

#### 3.7.4.2 IPv6 ACL

| MAC Filter          | ACL Configuration<br>You can specify which service<br>Entries in this ACL table are in<br>Contained | as are accessable form LAN or WAN side.<br>used to permit certain types of data packet | is from your local netwo | ork or Internet | network to the |
|---------------------|----------------------------------------------------------------------------------------------------|----------------------------------------------------------------------------------------|--------------------------|-----------------|----------------|
| IP/Port Filter      | Using of such access control of                                                                     | can be helpful in securing or restricting the                                          | Gateway managment        | έ.              |                |
| VRL Filter          | Direction Select:                                                                                   |                                                                                        |                          |                 |                |
| > ACL<br>> IPv6 ACL | LAN ACL Switch:                                                                                     | O Enable                                                                               | Oisable                  | e               |                |
| 👿 DoS               | IP Address:                                                                                         |                                                                                        | 1                        | 1               |                |
|                     | Services Allowed:                                                                                   | L                                                                                      |                          | 1               |                |
|                     | Any Report                                                                                          |                                                                                        |                          |                 |                |
|                     | Current IPv6 ACL Tabl                                                                               | le:                                                                                    |                          |                 |                |
|                     | Direction                                                                                           | IPv6 Address/Interface                                                                 | Service                  | Port            | Action         |
|                     | WAN                                                                                                 | any                                                                                    | ping6                    | -               | Delete         |

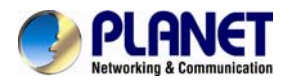

# 3.7.5 DoS

Denial-of-Service Attack (DoS attack) is a type of attack on a network that is designed to bring the network to its knees by flooding it with useless traffic.

Click **Anti-DoS** in the left pane and the page shown in the following figure appears. On this page, you can prevent DoS attacks.

| Status Wizard                                              | Setup                                           | Advanced                           | Service                    | Firewall                 | Maintenance                   |                  |
|------------------------------------------------------------|-------------------------------------------------|------------------------------------|----------------------------|--------------------------|-------------------------------|------------------|
| MAC Filter                                                 | DoS Settin<br>A "denial-of-sei<br>that service. | ng<br>rvice" (DoS) attack is chara | acterized by an explicit a | ttempt by hackers to pre | vent legitimate users of a se | rvice from using |
| <ul> <li>☑ IP/Port Filter</li> <li>☑ URL Filter</li> </ul> | Enable                                          | DoS Prevention                     |                            |                          |                               |                  |
| ACL                                                        | U Whole                                         | System Flood: SYN                  |                            | 100 Paci                 | kets/Second                   |                  |
| × DoS                                                      | Whole \$                                        | System Flood: FIN                  |                            | 100 Paci                 | kets/Second                   |                  |
|                                                            | Whole                                           | System Flood: UDP                  |                            | 100 Paci                 | kets/Second                   |                  |
|                                                            | U Whole                                         | System Flood: ICMP                 |                            | 100 Paci                 | kets/Second                   |                  |
|                                                            | Per-So                                          | urce IP Flood: SYN                 |                            | 100 Paci                 | kets/Second                   |                  |
|                                                            | Per-So                                          | urce IP Flood: FIN                 |                            | 100 Paci                 | kets/Second                   |                  |
|                                                            | Per-So                                          | urce IP Flood: UDP                 |                            | 100 Paci                 | kets/Second                   |                  |
|                                                            | Per-So                                          | urce IP Flood: ICMP                |                            | 100 Paci                 | kets/Second                   |                  |
|                                                            |                                                 | )P PortScan                        |                            | Low 🗸 Sensi              | tivity                        |                  |
|                                                            |                                                 | imurf                              |                            |                          |                               |                  |
|                                                            | IP Land                                         | ł                                  |                            |                          |                               |                  |
|                                                            | IP Spoo                                         | of                                 |                            |                          |                               |                  |
|                                                            | IP Tear                                         | Drop                               |                            |                          |                               |                  |
|                                                            | PingOf                                          | Death                              |                            |                          |                               |                  |
|                                                            | TCP Sc                                          | an                                 |                            |                          |                               |                  |
|                                                            | TCP Sy                                          | nWithData                          |                            |                          |                               |                  |
|                                                            | UDP Bo                                          | mb                                 |                            |                          |                               |                  |
|                                                            | UDP Ect                                         | hoChargen                          |                            |                          |                               |                  |
|                                                            | Select ALL                                      | Clear ALL                          |                            |                          |                               |                  |
|                                                            | Enable                                          | Source IP Blocking                 |                            | 300 Block tin            | ne (sec)                      |                  |
|                                                            | Apply Chan                                      | ges                                |                            |                          |                               |                  |

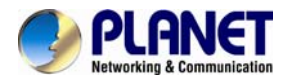

# 3.8 Maintenance

In the navigation bar, click Maintenance. The Maintenance page displayed contains Update, Password, Reboot, Time Log and Diagnostics.

| Status                                             | Wizard | Setup                                                                  | Advanced                                                                            | Service                       | Firewall                 | Maintenance                 |                  |
|----------------------------------------------------|--------|------------------------------------------------------------------------|-------------------------------------------------------------------------------------|-------------------------------|--------------------------|-----------------------------|------------------|
| <ul> <li>Update</li> <li>Firmware Updat</li> </ul> | e      | Upgrade Fir<br>This page allows<br>because it may o<br>Note:System wil | mware<br>s you upgrade the ADSL<br>grash the system.<br>I reboot after file is uplo | Router firmware to new oaded. | version. Please note, do | not power off the device du | iring the upload |
| Backup/Restore                                     |        | Select File:                                                           |                                                                                     |                               | Browse                   |                             |                  |
|                                                    |        |                                                                        |                                                                                     |                               |                          |                             |                  |
| Password                                           |        | Upload R                                                               | leset                                                                               |                               |                          |                             |                  |
| Reboot                                             |        |                                                                        |                                                                                     |                               |                          |                             |                  |
| Time                                               |        |                                                                        |                                                                                     |                               |                          |                             |                  |
| Log                                                |        |                                                                        |                                                                                     |                               |                          |                             |                  |
| Diagnostics                                        |        |                                                                        |                                                                                     |                               |                          |                             |                  |

# 3.8.1 Update

Choose Maintenance > Update. The Update page displayed contains Upgrade Firmware and Backup/Restore.

Caution: Do not turn off the router or press the Reset button while the procedure is in progress.

#### 3.8.1.1 Upgrade Firmware

Click **Upgrade Firmware** in the left pane and the page shown in the following figure appears. On this page, you can upgrade the firmware of the router.

The following table describes the parameters and button on this page:

| Field Description                                       |                                                                                                 |  |  |
|---------------------------------------------------------|-------------------------------------------------------------------------------------------------|--|--|
| Select File                                             | Click <b>Browse</b> to select the firmware file.                                                |  |  |
| Upload                                                  | After selecting the firmware file, click <b>Upload</b> to starting upgrading the firmware file. |  |  |
| Reset Click it to starting selecting the firmware file. |                                                                                                 |  |  |

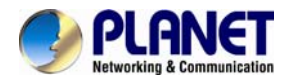

#### 3.8.1.2 Backup/Restore

Click **Backup/Restore** in the left pane and the page shown in the following figure appears. You can back up the current settings to a file and restore the settings from the file that was saved previously.

| Status                                                   | Wizard | Setup                                             | Advanced                                                       | Service                    | Firewall                    | Maintenance                                   |
|----------------------------------------------------------|--------|---------------------------------------------------|----------------------------------------------------------------|----------------------------|-----------------------------|-----------------------------------------------|
| Update                                                   |        | Backup/Re<br>Once the router<br>to load configura | store Settings<br>is configured you can sav<br>ation settings. | e the configuration settir | igs to a configuration file | e on your hard drive. You also have the optic |
| <ul> <li>Firmware Upda</li> <li>Backup/Restor</li> </ul> | e      | Save Setting                                      | ıs to File:                                                    | Save                       |                             |                                               |
| Password                                                 |        | Load Setting                                      | is from File:                                                  |                            | Browse                      | Upload                                        |
| 🛛 Reboot                                                 |        |                                                   |                                                                |                            |                             |                                               |
| 🗵 Time                                                   |        |                                                   |                                                                |                            |                             |                                               |
| 🗹 Log                                                    |        |                                                   |                                                                |                            |                             |                                               |
| 🗵 Diagnostics                                            | ,      |                                                   |                                                                |                            |                             |                                               |

The following table describes the parameters and button of this page:

| Field                   | Description                                                                                                    |
|-------------------------|----------------------------------------------------------------------------------------------------|
| Save Settings to File   | Click it, and select the path. Then you can save the configuration file of the router.                                             |
| Load Settings from File | Click <b>Browse</b> to select the configuration file.                                                                              |
| Upload                  | After selecting the configuration file of the router, click <b>Upload</b> to start uploading the configuration file of the router. |

#### 3.8.2 Password

Choose **Maintenance** > **Password** and the page shown in the following figure appears. By default, the user name and password of the administrator are **admin** and **admin** respectively. The user name and password of the common user are **user** and **user** respectively.

| Status        | Wizard                                                | Setup /                  | Advanced               | Service               | Firewall                              | Maintenance                     |     |
|---------------|-------------------------------------------------------|--------------------------|------------------------|-----------------------|---------------------------------------|---------------------------------|-----|
|               |                                                       | User Account Co          | onfiguration           |                       |                                       |                                 |     |
| 🛛 Update      |                                                       | This page is used to add | d user account to acce | ess the web server of | f ADSL Router. Empty use              | r name or password is not allow | ed. |
| Password      |                                                       | User Name:               |                        |                       |                                       |                                 |     |
| > Password    |                                                       | Privilege:               |                        | Us                    | er 💙                                  |                                 |     |
| Reboot        |                                                       | Old Password:            |                        |                       |                                       |                                 |     |
| ✓ Time        |                                                       | New Password:            |                        |                       |                                       |                                 |     |
| 🛛 Log         |                                                       | Confirm Password         | d:                     |                       |                                       |                                 |     |
| ☑ Diagnostics | Diagnostics       Add     Modify     Delete     Reset |                          |                        |                       |                                       |                                 |     |
|               |                                                       | 🛞 User Account           | Table:                 |                       |                                       |                                 |     |
|               |                                                       | Select                   |                        | User Name             | e e e e e e e e e e e e e e e e e e e | Privilege                       |     |
|               |                                                       | 0                        |                        | admin                 | admin                                 |                                 |     |
|               |                                                       | O user use               |                        |                       |                                       | user                            |     |

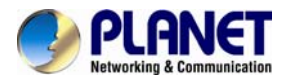

The following table describes the parameters of this page:

| Field        | Description                                                            |
|--------------|------------------------------------------------------------------------|
| Liser Name   | Choose the user name for accessing the router. You can choose admin or |
| Oser Name    | user.                                                                  |
| Privilege    | Choose the privilege for the account.                                  |
| Old Password | Enter the old password                                                 |

#### 3.8.3 Reboot

Choose **Maintenance** > **Reboot** and the page shown in the following figure appears. You can set the router reset to the default settings or set the router to commit the current settings.

| Status                                                       | Wizard | Setup                           | Advanced                              | Service                                                                   | Firewall                             | Maintenance          |
|--------------------------------------------------------------|--------|---------------------------------|---------------------------------------|---------------------------------------------------------------------------|--------------------------------------|----------------------|
|                                                              |        | Commit/Reb<br>This page is used | <b>oot</b><br>to commit changes to sy | stem memory and reboo                                                     | t your system with diffe             | rent configurations. |
| <ul> <li>Password</li> <li>Reboot</li> <li>Reboot</li> </ul> |        | Reboot from                     | nges Reset I                          | Save Current Confi<br>Save Current Confi<br>Factory Default Con<br>Reboot | guration v<br>guration<br>figuration |                      |
| <ul><li>▼ Time</li><li>▼ Log</li></ul>                       |        |                                 |                                       |                                                                           |                                      |                      |
| Diagnostics                                                  |        |                                 |                                       |                                                                           |                                      |                      |

The following table describes the parameters and button on this page:

| Field          | Description                                                                                |
|----------------|--------------------------------------------------------------------------------------------|
|                | You can choose <b>Save current configuration</b> or <b>Factory default configuration</b> . |
| Reboot from    | • Save current configuration: Save the current settings, and then report the router.       |
|                | • Factory default configuration: Reset to the factory default settings and then            |
|                | reboot the router.                                                                         |
| Commit Changes | Perform this action                                                                        |
| Reboot         | Click it to reboot the router.                                                             |

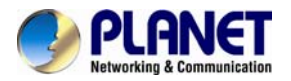

# 3.8.4. Time

Choose **Maintenance** > **Time** and the page shown in the following figure appears. You can configure the system time manually or get the system time from the time server.

| Status Wizard                                              | Setup A                                                                   | dvanced Service                                                                    | Firewall                  | Maintenance                     |              |
|------------------------------------------------------------|---------------------------------------------------------------------------|------------------------------------------------------------------------------------|---------------------------|---------------------------------|--------------|
| ☑ Update                                                   | System Time Con<br>This page is used to conf<br>information on the system | figuration<br>igure the system time and Network Time P<br>time and NTP parameters. | rotocol(NTP) server. Here | e you can change the settings o | or view some |
| <ul> <li>Password</li> <li>Reboot</li> <li>Time</li> </ul> | System Time:<br>DayLight:                                                 | 2012 Year Jan 💌 Month                                                              | Day 0 Ho                  | ur 26 min 35 sec                |              |
| × Time                                                     | Apply Changes                                                             | Reset                                                                              |                           |                                 |              |
| ■ Log                                                      | NTP Configuration:                                                        |                                                                                    |                           |                                 |              |
| Diagnostics                                                | State:                                                                    | ⊙ Disable ○ Enable                                                                 |                           |                                 |              |
|                                                            | Server:                                                                   |                                                                                    |                           |                                 |              |
|                                                            | Server2:                                                                  |                                                                                    |                           |                                 |              |
|                                                            | Interval:                                                                 | Every 1 hours                                                                      |                           |                                 |              |
|                                                            | Time Zone:                                                                | (GMT) Gambia, Liberia, Morocco, E                                                  | ngland                    | 4                               | ~            |
|                                                            | GMT time:                                                                 | Sun Jan 1 0:26:35 2012                                                             |                           |                                 |              |
|                                                            | Apply Changes                                                             | Reset                                                                              |                           |                                 |              |

The following table describes the parameters of this page:

| Field             | Description                                                                                                   |
|-------------------|----------------------------------------------------------------------------------------------------|
| System Time       | Set the system time manually.                                                                                 |
| NTP Configuration |                                                                                                    |
| State             | Select enable or disable NTP function. You need to enable NTP if you want to configure the parameters of NTP. |
| Server            | Set the primary NTP server manually.                                                                          |
| Server 2          | Set the secondary NTP server manually.                                                                        |
| Time Zone         | Choose the time zone in which area you are from the drop down list.                                           |

#### 3.8.5 Log

Choose **Admin** > **Log** and the page shown in the following figure appears. In this page, you can enable or disable system log function and view the system log.

#### 3.8.6 Diagnostic

In the navigation bar, click **Diagnostic**. The **Diagnostic** page displayed contains **Ping**, **Ping6**, **Traceroute**, **Traceroute6**, **OAM Loopback**, **ADSL Statistics** and **Diag-Test**.

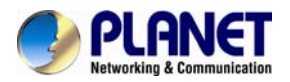

# 3.8.6.1 Ping

Choose **Diagnostic** > **Ping** and the page shown in the following figure appears.

| Status Wizard     | Setup       | Advanced | Service | Firewall | Maintenance |
|-------------------|-------------|----------|---------|----------|-------------|
|                   | Ping Diagno | ostic    |         |          |             |
| 🗵 Update          |             |          |         |          |             |
| Password          | HOST:       |          |         |          |             |
| Reboot            | PING        |          |         |          |             |
| ▼ Time            |             |          |         |          |             |
| ✓ Log             |             |          |         |          |             |
| Diagnostics       |             |          |         |          |             |
| × Ping            |             |          |         |          |             |
| × Ping6           |             |          |         |          |             |
| × Traceroute      |             |          |         |          |             |
| × Traceroute6     |             |          |         |          |             |
| × OAM Loopback    |             |          |         |          |             |
| × ADSL Diagnostic |             |          |         |          |             |
| × Diag-Test       |             |          |         |          |             |

The following table describes the parameter and button on this page:

| Field | Description                                |
|-------|--------------------------------------------|
| Host  | Enter the valid IP address or domain name. |
| Ping  | Click it to start to Ping.                 |

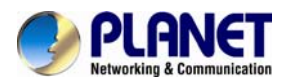

#### 3.8.6.2 Ping6

| Status          | Wizard | Setup       | Advanced | Service | Firewall | Maintenance |
|-----------------|--------|-------------|----------|---------|----------|-------------|
|                 |        | Ping6 Diagr | nostic   |         |          |             |
| 🔽 Update        |        |             |          |         |          |             |
| Password        |        | Target Addr | ess:     |         |          |             |
| Reboot          |        | Interface:  |          | ~       |          |             |
| 🔽 Time          |        | PING        |          |         |          |             |
| 🔽 Log           |        |             |          |         |          |             |
| Diagnostics     |        |             |          |         |          |             |
| × Ping          |        |             |          |         |          |             |
| × Ping6         |        |             |          |         |          |             |
| × Traceroute    |        |             |          |         |          |             |
| × Traceroute6   |        |             |          |         |          |             |
| × OAM Loopback  | ¢      |             |          |         |          |             |
| × ADSL Diagnost | ic     |             |          |         |          |             |
| X Diag-Test     |        |             |          |         |          |             |

Choose **Diagnostic** > **Ping6** and the page shown in the following figure appears.

#### 3.8.6.3 Traceroute

Choose **Diagnostic** >**Traceroute** and the following page appears. By Traceroute Diagnostic, you can track the route path through the information which is from your computer to the Internet other side host.

| Status          | Wizard | Setup        | Advanced    | Service | Firewall        | Maintenance |
|-----------------|--------|--------------|-------------|---------|-----------------|-------------|
|                 |        | Traceroute [ | Diagnostic  |         |                 |             |
| Update          |        | Host:        |             | ]       | NumberOfTries : | 3           |
| Reboot          |        | Timeout :    | 5000 ms     |         | Datasize :      | 38 Bytes    |
| ▼ Time          |        | DSCP :       | 0           |         | MaxHopCount :   | 30          |
| 🛛 Log           |        | Interface :  | any 🔽       |         |                 |             |
| Diagnostics     |        | traceroute   | Show Result |         |                 |             |
| × Ping6         |        |              |             |         |                 |             |
| × Traceroute    |        |              |             |         |                 |             |
| × Traceroute6   |        |              |             |         |                 |             |
| × OAM Loopback  |        |              |             |         |                 |             |
| × ADSL Diagnost | ic     |              |             |         |                 |             |
| × Diag-Test     |        |              |             |         |                 |             |

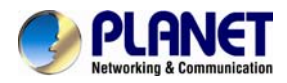

| Field         | Description                                                        |
|---------------|--------------------------------------------------------------------|
| Host          | Enter the destination host address for diagnosis.                  |
| NumberOfTries | Number of repetitions.                                             |
| Timeout       | Put in the timeout value.                                          |
| Datasize      | Packet size.                                                       |
| DSCP          | Differentiated Services Code Point, You should set a value between |
|               | 0-63.                                                              |
| MaxHopCount   | Maximum number of routes.                                          |
| Interface     | Select the interface.                                              |
| Traceroute    | Click start traceroute.                                            |

The following table describes the parameters and buttons on this page.

#### 3.8.6.4 Traceroute6

Choose Diagnostic >Traceroute6 and the following page appears. By Traceroute Diagnostic, you can track the route path through the information which is from your computer to the Internet other side host.

| Status                                       | Wizard | Setup         | Advanced    | Service | Firewall        | Maintenance |
|----------------------------------------------|--------|---------------|-------------|---------|-----------------|-------------|
|                                              |        | Traceroute6 I | Diagnostic  |         |                 |             |
| Update                                       |        | Host:         |             |         | NumberOfTries : | 3           |
| Reboot                                       |        | Timeout :     | 5000 ms     |         | Datasize :      | 38 Bytes    |
| ▼ Time                                       |        | MaxHopCount   | : 30        |         | Interface :     | any 💌       |
| <ul> <li>Log</li> <li>Diagnostics</li> </ul> |        | traceroute    | Show Result |         |                 |             |
| × Ping                                       |        |               |             |         |                 |             |
| × Ping6                                      |        |               |             |         |                 |             |
| × Traceroute                                 |        |               |             |         |                 |             |
| × Traceroute6                                |        |               |             |         |                 |             |
| × OAM Loopback                               |        |               |             |         |                 |             |
| × ADSL Diagnostic                            | ;      |               |             |         |                 |             |
| × Diag-Test                                  |        |               |             |         |                 |             |

#### 3.8.6.5 OAM Loopback

Choose **Diagnostic** > **OAM Loopback** and the page shown in the following figure appears. On this page, you can use VCC loopback function to check the connectivity of the VCC. The ATM loopback test is useful for troubleshooting problems with the DSLAM and ATM network.

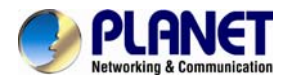

| Status Wizard     | Setup                                | Advanced                                           | Service                                                 | Firewall                              | Maintenance                    |               |
|-------------------|--------------------------------------|----------------------------------------------------|---------------------------------------------------------|---------------------------------------|--------------------------------|---------------|
|                   | OAM Fault I                          | /lanagement - C                                    | onnectivity Verific                                     | ation                                 |                                |               |
| ☑ Update          | Connectivity veri<br>perform the VCC | fication is supported by<br>loopback function to c | the use of the OAM loopt<br>heck the connectivity of th | back capability for both VI<br>e VCC. | P and VC connections. This pag | ge is used to |
| Password          | Flow Type:                           |                                                    |                                                         |                                       |                                |               |
| Reboot            | ⊙ F5 Segme                           | ent                                                |                                                         |                                       |                                |               |
| ▼ Time            | O F5 End-to                          | -End                                               |                                                         |                                       |                                |               |
| ■ Log             | O F4 Segme                           | ent                                                |                                                         |                                       |                                |               |
| Diagnostics       | O F4 End-to                          | -End                                               |                                                         |                                       |                                |               |
| × Ping6           | VPI:                                 |                                                    |                                                         |                                       |                                |               |
| x Traceroute      |                                      |                                                    |                                                         |                                       |                                |               |
| X Traceroute6     | VCI:                                 |                                                    |                                                         |                                       |                                |               |
| × OAM Loopback    | 0.1                                  |                                                    |                                                         |                                       |                                |               |
| × ADSL Diagnostic | Go!                                  |                                                    |                                                         |                                       |                                |               |
| × Diag-Test       |                                      |                                                    |                                                         |                                       |                                |               |

Click Go! to start testing.

#### 3.8.6.6 ADSL Diagnostic

Choose **Diagnostic** > **ADSL Diagnostic** and the page shown in the following figure appears. It is used for ADSL tone diagnostics.

| Status V            | Vizard | Setup                                          | Advanced | Service    | Firewall | Maintenanc | e    |
|---------------------|--------|------------------------------------------------|----------|------------|----------|------------|------|
| ☑ Update            |        | Diagnostic AD<br>Adsl Tone Diagnostic<br>Start | SL       |            |          |            |      |
| Password     Reboot |        |                                                |          | Downstream |          | Upstream   |      |
| 🔽 Time              |        | Hlin Scale                                     |          |            |          |            |      |
| 🔽 Log               |        | Loop Attenuatio                                | on(dB)   |            |          |            |      |
| Diagnostics         |        | Signal Attenuat                                | ion(dB)  |            |          |            |      |
| × Ping              |        | SNR Margin(dB)                                 | )        |            |          |            |      |
| × Ping6             |        | Attainable Rate                                | (Kbps)   |            |          |            |      |
| × Traceroute        |        | Output Power(d                                 | IBm)     |            |          |            |      |
| × Traceroute6       |        |                                                | ,        |            |          |            |      |
| × OAM Loopback      |        | Tone Number                                    | H.Real   | H.Image    | SNR      | QLN        | Hlog |
| × ADSL Diagnostic   |        | 0                                              |          |            |          |            |      |
| X Diag-Test         |        | 1                                              |          |            |          |            |      |
|                     |        | 2                                              |          |            |          |            |      |

Click Start to start ADSL tone diagnostics.

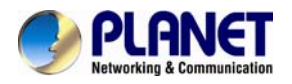

### 3.8.6.7 Diag-Test

Choose **Diagnostics** > **Diag-Test** and the page shown in the following figure appears. On this page, you can test the DSL connection. You can also view the LAN status connection and ADSL connection.

| Status            | Wizard | Setup                                                   | Advanced                                                                  | Service                                                   | Firewall                           | Maintenance                              |          |
|-------------------|--------|---------------------------------------------------------|---------------------------------------------------------------------------|-----------------------------------------------------------|------------------------------------|------------------------------------------|----------|
| Update            |        | Diagnostic T<br>The DSL Router is<br>Diagnostic Test" b | <b>Fest</b><br>a capable of testing your D<br>button again to make sure t | ISL connection. The indiv<br>the fail status is consister | idual tests are listed belo<br>nt. | w. If a test displays a fail status, cli | ick "Run |
| Password Reboot   |        | Select the Int                                          | ternet Connection:                                                        | ~                                                         | Run Diagnostic Test                |                                          |          |
| Time              |        |                                                         |                                                                           |                                                           |                                    |                                          |          |
| Diagnostics       |        |                                                         |                                                                           |                                                           |                                    |                                          |          |
| × Ping<br>× Ping6 |        |                                                         |                                                                           |                                                           |                                    |                                          |          |
| × Traceroute      |        |                                                         |                                                                           |                                                           |                                    |                                          |          |
| × Traceroute6     | k      |                                                         |                                                                           |                                                           |                                    |                                          |          |
| × ADSL Diagnost   | tic    |                                                         |                                                                           |                                                           |                                    |                                          |          |
| % Diag-Test       |        |                                                         |                                                                           |                                                           |                                    |                                          |          |

Click Run Diagnostic Test to start testing.

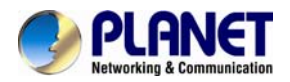

# Chapter 4.Q&A

| Question                                       | Answer                                                                                      |  |  |  |  |
|------------------------------------------------|---------------------------------------------------------------------------------------------|--|--|--|--|
| When one off the indicators off?               | Check the connection between the power adapter and the power socket.                        |  |  |  |  |
| why are all the indicators of?                 | Check whether the power switch is turned on.                                                |  |  |  |  |
|                                                | Check the following:                                                                        |  |  |  |  |
|                                                | • The connection between the device and the PC, the hub, or the switch                      |  |  |  |  |
| Why is the LAN indicator not on?               | <ul> <li>The running status of the computer, hub, or switch</li> </ul>                      |  |  |  |  |
| why is the LAN indicator not on?               | • The cables connecting the device and other devices. Use a cross-over cable to             |  |  |  |  |
|                                                | connect the device to a computer. Use a straight-through cable to connect the device        |  |  |  |  |
|                                                | to a hub or a switch,                                                                       |  |  |  |  |
| Why is the Link indicator not on?              | Check the connection between the Line interface of the device and the socket.               |  |  |  |  |
| When do no the laternation of fail when the    | Ensure that the following information is entered correctly.                                 |  |  |  |  |
| Why does the internet access fail when the     | VPI and VCI                                                                                 |  |  |  |  |
| LINK INDICATOR IS ON?                          | User name and password                                                                      |  |  |  |  |
|                                                | Choose Start > Run from the desktop. Enter Ping 192.168.1.1 (the default IP address of      |  |  |  |  |
|                                                | the device) in the DOS window.                                                              |  |  |  |  |
| Why does the web configuration page of the     | If the web configuration page still cannot be accessed, check the following configurations. |  |  |  |  |
| device fail to be accessed?                    | The type of network cable                                                                   |  |  |  |  |
|                                                | • The connection between the device and the computer                                        |  |  |  |  |
|                                                | The TCP/IP properties of the network card of the computer                                   |  |  |  |  |
|                                                | Keep the device powered on and press the Reset button for 3 seconds, then the device        |  |  |  |  |
|                                                | automatically reboots and is restored to the factory default configuration.                 |  |  |  |  |
| How to restore the default configuration after | The default configurations of the device are as follows:                                    |  |  |  |  |
| incorrect configuration?                       | • IP address: 192.168.1.1                                                                   |  |  |  |  |
|                                                | • Subnet mask: 255.255.255.0.                                                               |  |  |  |  |
|                                                | • For a super user, use admin for both user name and password.                              |  |  |  |  |